# The Commonwealth of Kentucky Kentucky Level of Care System (KLOCS)

# **Quick Reference Guide**

# KLOCS Organization Administrator for Provider Agencies

Version 1.2

Last Updated: September 19, 2022

## Contents

| Kentucky Online Gateway (KOG) Overview                         | 3  |
|----------------------------------------------------------------|----|
| Organization Administrator (Org Admin) Functions               | 3  |
| KOG Reference Guide                                            | 3  |
| Create a KOG Account                                           | 3  |
| KOG Account Validation                                         | 6  |
| Organ Donor Registration                                       | 8  |
| User Verification – Identity Proofing                          | 9  |
| Invite Users Through the Organization Management Application   | 12 |
| Assign a Role to an Existing KOG Account                       | 14 |
| Assign a Role to an Individual who does not have a KOG Account |    |
| Check the Status of Invitations                                | 21 |
| Manage Users                                                   | 21 |
|                                                                |    |

# Kentucky Online Gateway (KOG) Overview

Kentucky Level of Care System (KLOCS) utilizes the Kentucky Online Gateway (KOG) to authenticate an individual is part of an organization which either electronically submits, reviews, or makes level of care (LOC) determinations. To access KLOCS, the Organization Administrator (Org Admin) and Authorized Users must establish a KOG account.

## **Organization Administrator (Org Admin) Functions**

Each organization has an individual designated as the KLOCS Org Admin. The KLOCS Org Admin is responsible for granting their organization's authorized users access to KLOCS, maintaining the list of authorized users, and assisting users with training needs.

Once the designated individual completes their KOG account set up, they will be able to access the **Organization Management Application** tile and the *KLOCS* tile, both located on the KOG **My Apps** screen. From the **Organization Management Application** tile, they may (1) provision their organization's authorized users and (2) manage the organization's list of authorized users. Managing the list of authorized users includes adding and removing user access, as required. The KOG Organization Administrator will not see the **KLOCS** tile unless they are assigned a KLOCS user role.

## **KOG Reference Guide**

This Reference Guide provides instructions for setting up a KOG account and granting authorized users access to KLOCS. Additionally, it covers how to manage the list of active authorized users.

#### **Create a KOG Account**

- 1. The designated KLOCS Org Admin receives an email invitation to create a KOG Account from the Department for Medicaid Services (DMS).
- 2. In the email, select **Click here to complete the process**.

**Please Note:** This link is valid for 7 days and the user may re-click the link anytime within the 7 day period to continue the onboarding process. The link will not be valid after the 7 day period or after the user completes the onboarding process. If the link expires, the Relationship Manager must send the user another invitation to continue the onboarding process.

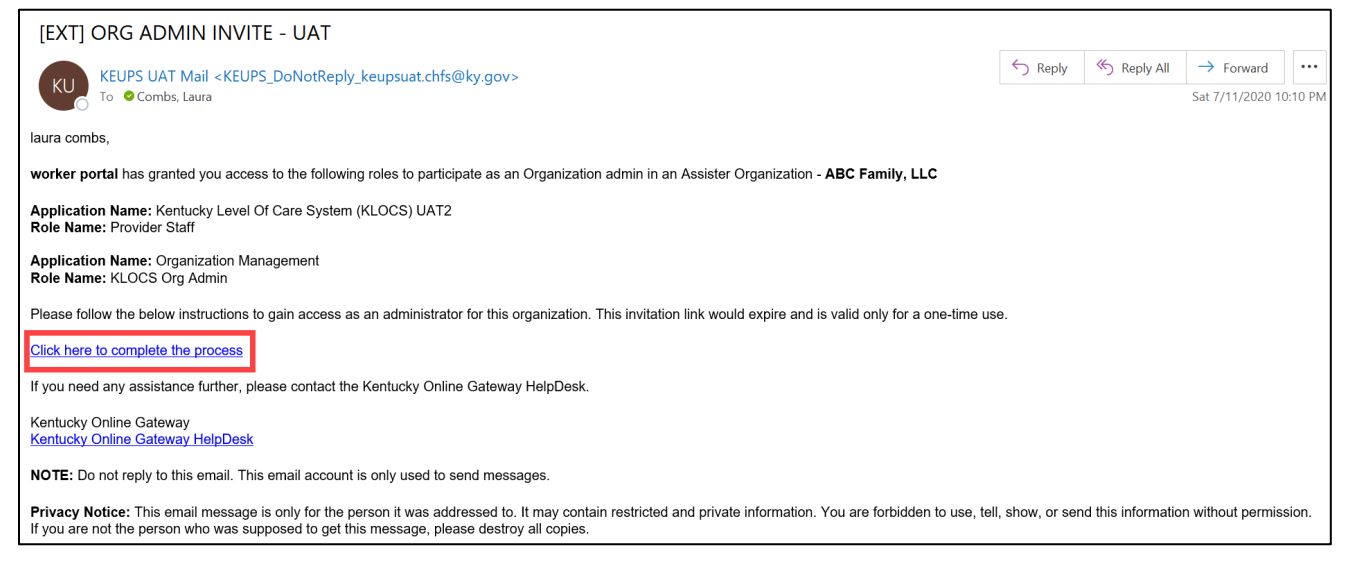

3. The KOG landing page displays. If the KLOCS Org Admin does not have an existing KOG account, click **Create New Account**.

**Please Note:** If the KLOCS Org Admin already has an existing KOG account <u>with</u> the same email address from which they received the invitation to enroll, login to KOG using the existing credentials.

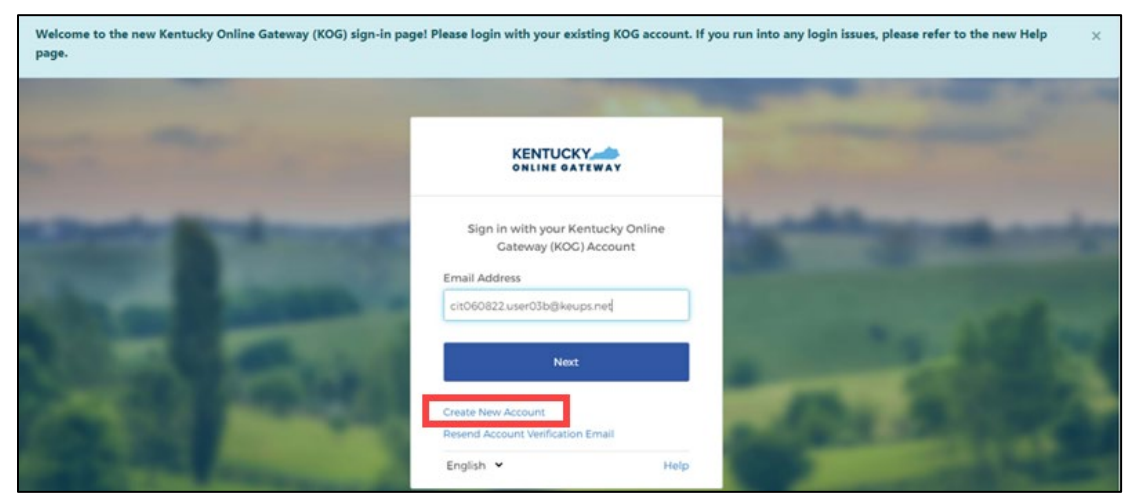

4. Fill out all required fields marked with an asterisk (\*). Next, click **Sign Up**.

**Please Note:** The KLOCS Org Admin MUST register using the same email address from which they received the invitation to enroll.

|   |                                                                             |                                                 | Help   🍳 English -                                                                      |
|---|-----------------------------------------------------------------------------|-------------------------------------------------|-----------------------------------------------------------------------------------------|
| P | lease complete your                                                         | <sup>.</sup> Kentucky Online Ga                 | teway Profile                                                                           |
|   | • If you already have an existing I your account.                           | (entucky Online Gateway (KOG) Account, please ( | lick <u>here</u> to reset your password OR click on the CANCEL button below to log into |
| - | Please fill out the form below and click<br>All fields with * are required. | : Submit when finished.                         |                                                                                         |
|   | * First Name                                                                | Middle Name                                     | * Last Name                                                                             |
|   | E-Mail Address                                                              |                                                 | * Verify E-Mail Address                                                                 |
|   | Password                                                                    |                                                 | * Verify Password                                                                       |
|   | Mobile Phone                                                                |                                                 | Language Preference                                                                     |
|   | Street Address 1                                                            |                                                 | Street Address 2                                                                        |
|   | City                                                                        |                                                 | State Zip Code<br>Kentucky                                                              |
|   | Question                                                                    | name of city only)                              | * Answer                                                                                |
|   | Question<br>What was the name of your first pet?                            | ~                                               | * Answer                                                                                |
|   |                                                                             |                                                 | CANCEL SIGN UP                                                                          |

5. The pending email verification screen displays. The KOG account is pending until the KLOCS Org Admin returns to their email account to verify their KOG account.

|     | Help   Q English -                                                                                                    |   |
|-----|----------------------------------------------------------------------------------------------------|---|
|     | Please complete your Kentucky Online Gateway Profile                                                                                                    |   |
|     | YOU HAVE 4 HOURS TO COMPLETE THE PROCESS  Your account has been requested and is pending email verification. Please check your email and click on the link provided to verify your account. If you do not see the verification email in your inbox, please check your spam or junk folder. If no email was received <u>click here</u> . | - |
|     | If you have already verified your account by clicking the link provided in the email, please click on SIGN IN button to continue. SIGN IN                                                                                                    |   |
| No. | the second second second second second second second second second second second second second second second se                                                                                                    |   |

## **KOG Account Validation**

After filling out the profile information, the KLOCS Org Admin receives an email to verify the account.

**Please Note:** If the verification email is not in the inbox, check the Junk/Spam folders.

1. The KLOCS Org Admin logs into their email inbox and clicks on the account activation hyperlink.

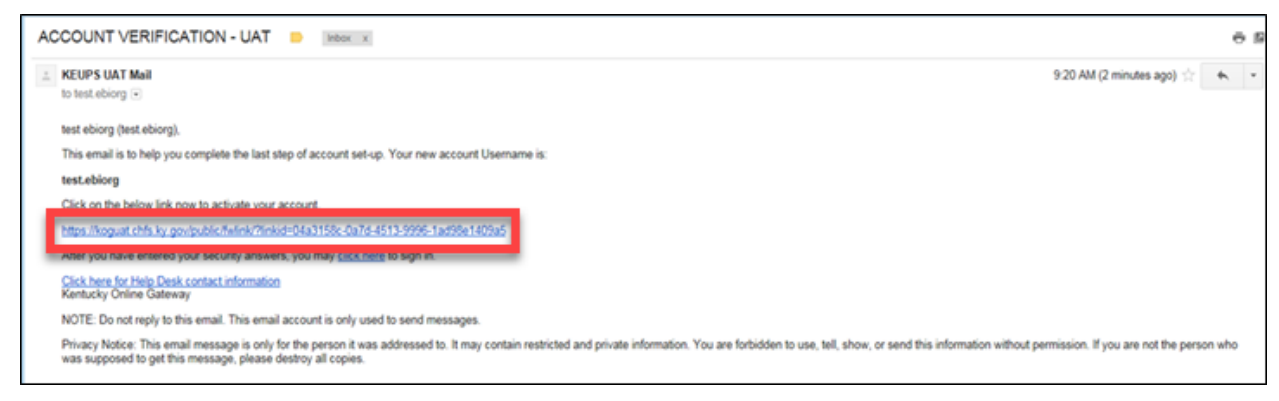

2. Select **Continue to Sign in** to complete the account creation process.

|                                         | IDE                                     | Help   😋 English 🗸       |
|-----------------------------------------|-----------------------------------------|--------------------------|
| Click on the button below to Sign in no | ow and complete the final step of the a | ccount creation process. |

- 3. When the user selects **Continue to Sign in**, they are redirected to the KOG homepage. The account creation process is complete.
- 4. Enter Email Address and click Next.

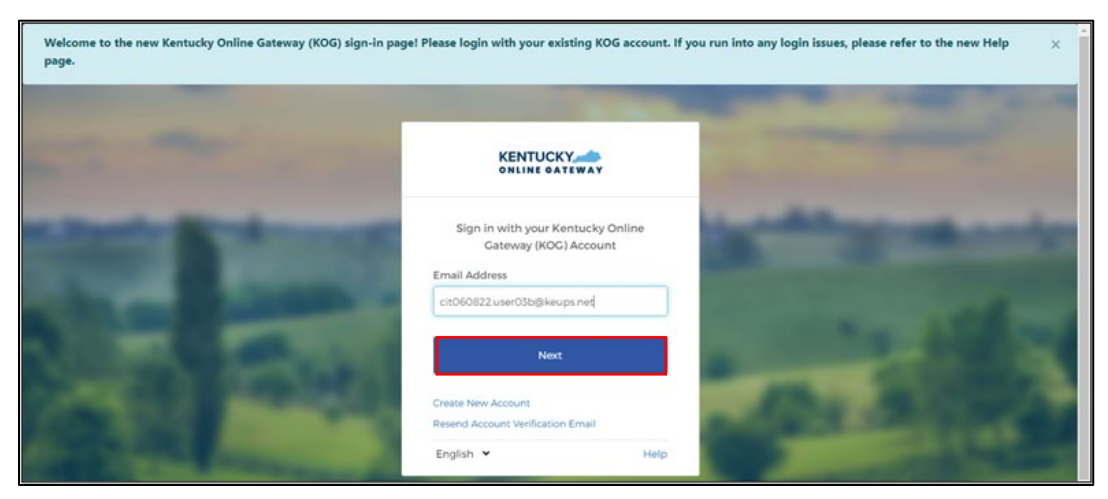

5. Enter **Password** and click **Verify**.

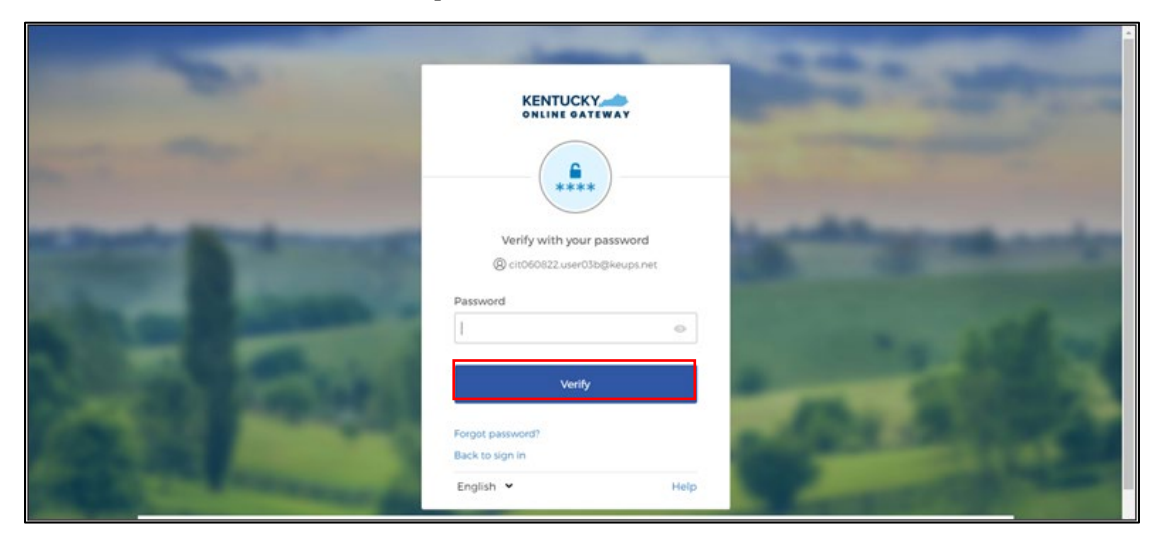

## **Organ Donor Registration**

When the KLOCS Org Admin first logs into KOG, they will be prompted to register as an organ donor.

To register, click **Yes, Register Now** and follow the prompts.

If the user selects **Remind Me Later**, the system redirects to the KOG Dashboard.

| ł | ENTUCKY                                                                                                    | ut Help | English 🗸 |
|---|----------------------------------------------------------------------------------------------------|---------|-----------|
|   |                                                                                                    |         |           |
|   | Register as a Kentucky Organ Donor                                                                                                    |         |           |
|   | With the passing of KY SB77 and in partnership with Donate Life Kentucky, the Kentucky Online Gateway has<br>created the below form for Kentuckians to join the Kentucky Organ Donor Registry. If you'd like to join the KYDR,<br>please fill out the required fields below, select the consent checkbox, and click the "Register" button. For more |         |           |
|   | Register as a Kentucky Organ Donor                                                                                                    |         |           |
|   | Would you like to register as an organ donor?<br>With the passing of KY SB77 and in partnership with Donate Life Kentucky, the Kentucky Online Gateway<br>has created an online portal for Kentuckians to join the Kentucky Organ Donor Registry. For more<br>information on what it means to be an organ donor, please visit                       |         |           |
|   | Yes, Register Now Remind me later                                                                                                    |         |           |
|   | * Zip Code                                                                                                    |         |           |

If the user clicks **Yes, Register Now** the system navigates to the **Organ Donor Registration** screen where the user enters their personal information. To complete registration, select the check box **I have read, understand, and agree to the above terms and conditions** and then click **Register.** The system redirects the user to the KOG Dashboard.

If at any point the user chooses to skip the organ donor registration process, click **Continue to the Application** to navigate to the KOG Dashboard.

| Reg                         | ister as a Kentucky Organ                                                                                                    | Donor                                                                                                    |                                                                                                    |                                                                                                    |                     |  |
|-----------------------------|----------------------------------------------------------------------------------------------------|----------------------------------------------------------------------------------------------------|----------------------------------------------------------------------------------------------------|----------------------------------------------------------------------------------------------------|---------------------|--|
| Wit<br>crea<br>plea<br>info | h the passing of KY SB77 a<br>ited the below form for Ke<br>ise fill out the required fiel<br>rmation on what it means                                 | nd in partnership with Do<br>ntuckians to join the Kent<br>ds below, select the conse<br>to be an organ donor, ple                            | nate Life Kentucky, th<br>ucky Organ Donor Re<br>ent checkbox, and clic<br>ase visit https://dona                      | e Kentucky Online Gateway hi<br>gistry. If you'd like to join the l<br>k the "Register" button. For n<br>telifeky.org/why-donate/.                                   | as<br>KYDR,<br>nore |  |
|                             | * First Name                                                                                                    | kit091622                                                                                                    |                                                                                                    |                                                                                                    |                     |  |
|                             | Middle Name                                                                                                    |                                                                                                    |                                                                                                    |                                                                                                    |                     |  |
|                             | * Last Name                                                                                                    | user01b                                                                                                    |                                                                                                    |                                                                                                    |                     |  |
|                             | * Address 1                                                                                                    |                                                                                                    |                                                                                                    |                                                                                                    |                     |  |
|                             | Address 2                                                                                                    |                                                                                                    |                                                                                                    |                                                                                                    |                     |  |
|                             | * City                                                                                                    |                                                                                                    |                                                                                                    |                                                                                                    |                     |  |
|                             | * County                                                                                                    |                                                                                                    | ~                                                                                                    |                                                                                                    |                     |  |
|                             | * Zip Code                                                                                                    |                                                                                                    |                                                                                                    |                                                                                                    |                     |  |
|                             | * Birthdate                                                                                                    |                                                                                                    |                                                                                                    |                                                                                                    |                     |  |
|                             | Driver's License or State ID                                                                                                    |                                                                                                    |                                                                                                    |                                                                                                    |                     |  |
|                             | * Gender                                                                                                    |                                                                                                    | ~                                                                                                    |                                                                                                    |                     |  |
| By s<br>info<br>doc<br>befi | ubmitting this registration<br>rmation entered herein is<br>ument of gift as outlined in<br>ore death, is considered le<br>er 18 years of age, I under | I affirm that I am the app<br>true and correct to the be<br>the Uniform Anatomical<br>gal authorization for dona<br>stand that consent must b | licant described on th<br>st of my knowledge.<br>Gift Act. A document<br>tion and does not req<br>e obtained from my p | is application and that the<br>This form will serve as donor<br>of gift, not revoked by the do<br>uire the consent of another. It<br>parents or legal guardian at th | nor<br>flam<br>e    |  |

### **User Verification – Identity Proofing**

KOG uses Remote Identity Proofing (RIDP) to verify the user's identity. This is an onetime effort. If a user is requesting electronic access to protected information or systems, the user must be identity proofed to gain access. KOG uses the Experian identity verification system to remotely perform identity proofing.

KOG uses this personal information only to verify the user's identity. Experian verifies the information provided against their records and may present the user with questions based on their credit profile. KOG does not store this information. This type of inquiry, a soft inquiry, does not affect your credit score.

**Please Note**: If a user is only assigned the role of KOG Organization Administrator, they will not be required to do RIDP because they will not have access to the KLOCS application. If the user serves as both KOG Organization Administrator <u>and</u> is assigned a user role in KLOCS, then the user will need to complete the RIDP process.

| The Kentucky Online Gateway<br>information. Your information m<br>Kentucky records. Please fill out<br>Next when finished.                                                                                             | y must verify your identity information b<br>ay also be verified by using information<br>the form below using your Legal Name.                                                                                                    | y using public records and consumer credit<br>contained in your Commonwealth of<br>Fields with asterisk are required. Click                                                                                                    |
|----------------------------------------------------------------------------------------------------|----------------------------------------------------------------------------------------------------|----------------------------------------------------------------------------------------------------|
| * Legal First Name                                                                                                    | Middle Name                                                                                                    | * Legal Last Name                                                                                                    |
| assam                                                                                                    |                                                                                                    | koraku                                                                                                    |
| Name Suffix                                                                                                    | Gender                                                                                                    | Phone Number                                                                                                    |
| Birth Date                                                                                                    | Social Security Number                                                                                                    | Email                                                                                                    |
|                                                                                                    | *                                                                                                    | assam.koraku123@dispostable.com                                                                                                    |
| * Home Address                                                                                                    | * City                                                                                                    | * State                                                                                                    |
|                                                                                                    |                                                                                                    | Kentucky •                                                                                                    |
| * Postal Code                                                                                                    | Postal Extension Code                                                                                                    |                                                                                                    |
| Identity proofing is enabled by                                                                                                    | xperian                                                                                                    |                                                                                                    |
| By checking this box I am cer<br>the Fair Credit Reporting Act<br>established by my company (<br>receive information from the<br>that the consumer named ab<br>being requested will be used<br>in the consumer's name. | tifying that I understand the service<br>and that permissible purpose is req<br>"Experian Subscriber") for obtaining<br>consumer's personal credit profile f<br>ove has initiated a transaction with<br>solely to confirm the consumer's id | is being requested are regulated by<br>uired. Any special procedures<br>the consumer's authorization to<br>from Experian have been met. I certify<br>my company, and that the service<br>entity to avoid fraudulent transactions |

1. Provide answers to each required question. Click **Next**.

2. Experian verified the information provided and may present the user with questions based on their credit profile. Provide answers to each question. Click **Next**.

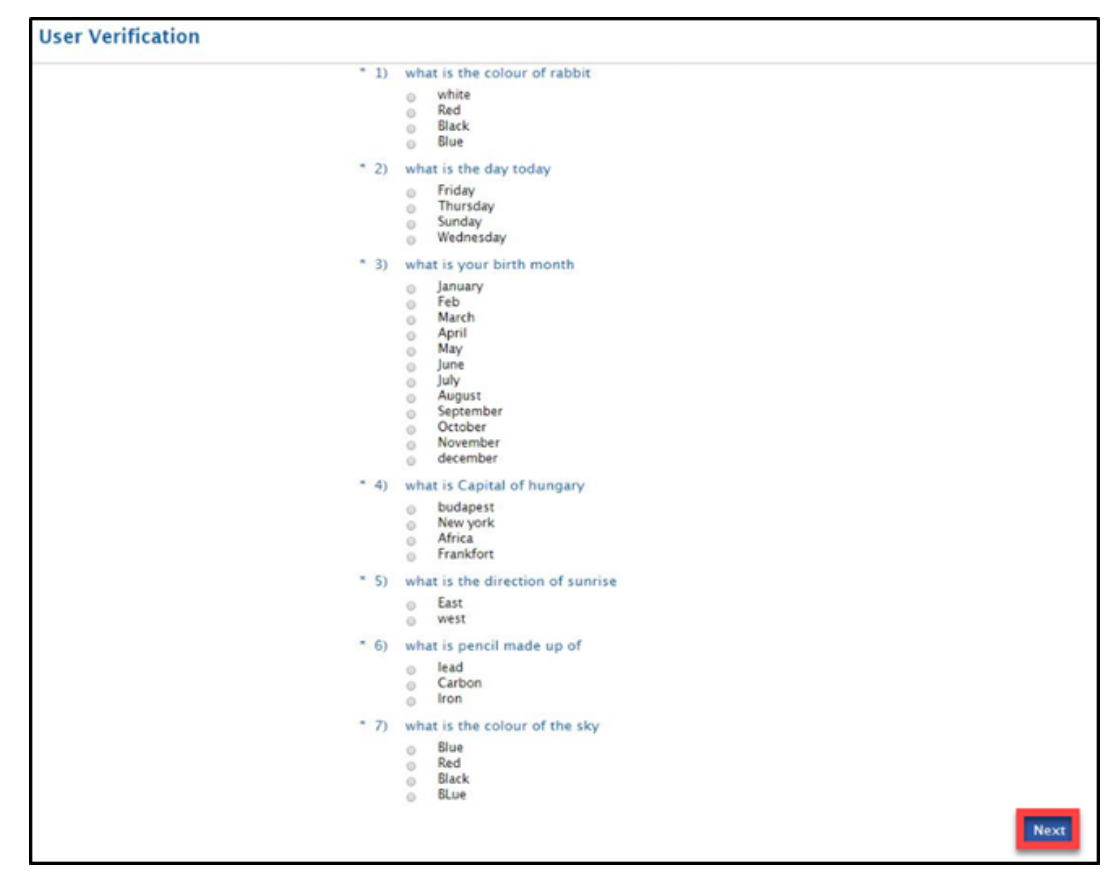

3. If the user provides the correct answers to all verification questions, the RIDP process is complete and the system prompts the user to register for Multi-Factor Authentication (MFA).

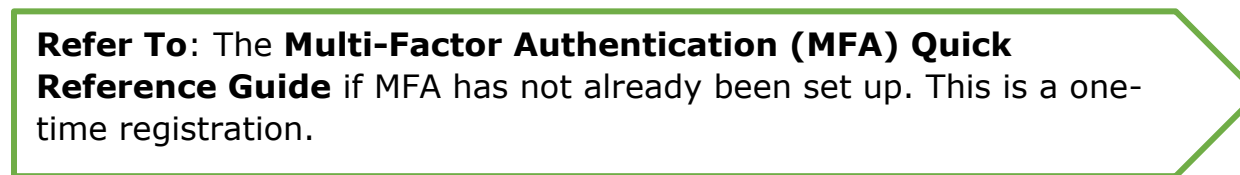

If the user does not have a credit history or Experian cannot perform identity proofing online, a screen similar to the one below displays. The user will be given a reference number and will need to call the Experian Help Desk.

| lser Verification                                                              |                                           |
|--------------------------------------------------------------------------------|-------------------------------------------|
| You will need to contact the Experian helpdesk before completing this process. | . Please call them at 1-866-578-5409@.    |
| When calling Experian, please use the reference number including the dashes:   | 878b-3a-200b. Once you have verified your |

4. After completing MFA, the system redirects the user to the **My Apps** screen. Click the **Launch** button in the KLOCS tile to access the application.

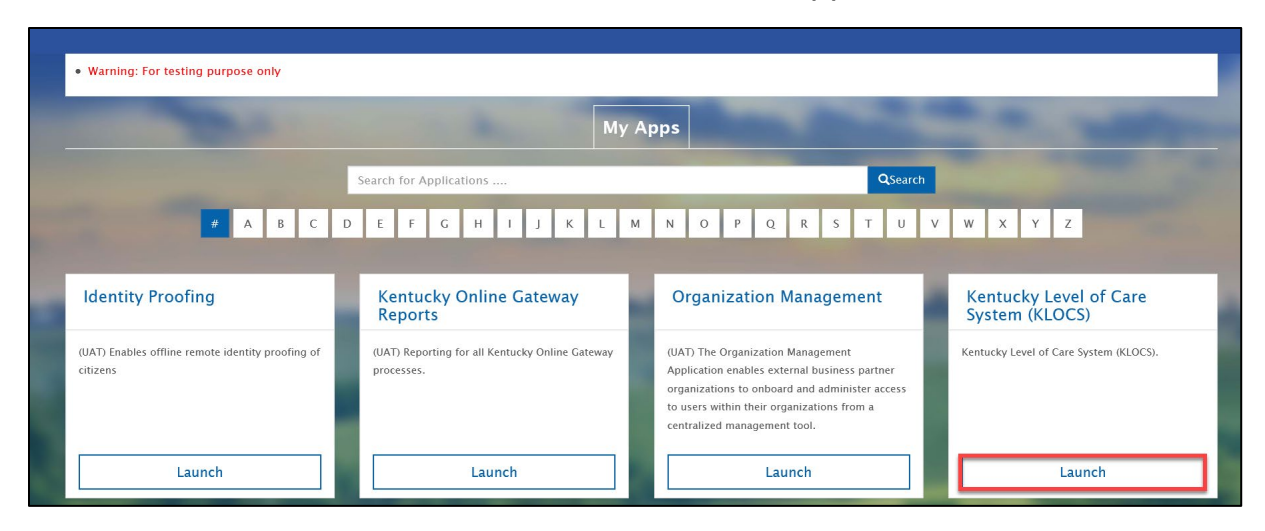

#### **Invite Users Through the Organization Management Application**

1. Click **Launch** on the **Organization Management Application** tile to open the application.

**Please Note**: The KOG Organization Administrator will not see the **KLOCS** tile unless they are assigned a KLOCS user role.

| My Apps                                                                            |                                                                                       |                                                                                                    |                                                                                    |
|------------------------------------------------------------------------------------|---------------------------------------------------------------------------------------|----------------------------------------------------------------------------------------------------|------------------------------------------------------------------------------------|
|                                                                                    | Search for Applications                                                               | QSearch                                                                                                    |                                                                                    |
| # A B C                                                                            | DEFGHIJKL                                                                             | M N O P Q R S T U V                                                                                                    | W X Y Z                                                                            |
| Identity Proofing<br>(UAT) Enables offline remote identity proofing of<br>citizens | Kentucky Online Gateway<br>Reports<br>(UAT) Reporting for all Kentucky Online Gateway | Organization Management<br>(UAT) The Organization Management<br>Application enables external business partner                | Kentucky Level of Care<br>System (KLOCS)<br>Kentucky Level of Care System (KLOCS). |
| UUZCII3                                                                            | processes.                                                                            | organizations to onboard and administer access<br>to users within their organizations from a<br>centralized management tool. |                                                                                    |
| Launch                                                                             | Launch                                                                                | Launch                                                                                                    | Launch                                                                             |

2. Once the Organization Management Application is launched, the KLOCS Org Admin sees a table with the organization(s) that they manage. Identify the organization name under the *Organization Name* column that will be sending the invitation. Click **Manage**.

| Kentucky<br>Online Gatewa | <b>y</b><br>ay                            | UAT                    | Welco  | me worker portal   My Account | Sign Out   Help |
|---------------------------|-------------------------------------------|------------------------|--------|-------------------------------|-----------------|
|                           | Org Name<br>Search                        | Provider Agenc         | у ~    | ]                             |                 |
|                           | Organization Name                         | Organization Type Name |        |                               |                 |
|                           | A BETTER LIFE COUNSELING<br>SERVICES, INC | Provider Agency        | Manage |                               |                 |
|                           | A HEALTH & STRESS FREE                    | Provider Agency        | Manage |                               |                 |
|                           | A TO Z COUNSELING CENTERS LLC             | Provider Agency        | Manage | 1                             |                 |
|                           | ABC Care                                  | Provider Agency        | Manage |                               |                 |

3. To invite a new user, such as a Nursing Facility staff member, click the **Invite Users** tab.

| Kentucky<br>Online Gateway           | TAU                    | Welcome worker portal   My Account   Sign Out   Help |
|--------------------------------------|------------------------|------------------------------------------------------|
| Organizations > Organization Details |                        |                                                      |
| Organization Details                 |                        |                                                      |
| Organization Name:                   | A HEALTH & STRESS FREE |                                                      |
| Organization Type:                   | Provider Agency 🗸      |                                                      |
| Source Unique ID:                    | 125390                 |                                                      |
| Organization Questions               |                        |                                                      |
| Organization Name:                   | *                      |                                                      |
| Org Start Date:                      | mm/dd/yyyy 🗖 *         |                                                      |
| Org End Date:                        | mm/dd/yyyy             |                                                      |

#### Assign a Role to an Existing KOG Account

1. If the user already has a KOG account, they may be found using the search function at the top of the screen by entering their first name, last name, or email address and clicking **Search**.

| Organizations > A HEALTH & STRESS | FREE > Organization Invites                 |     |
|-----------------------------------|---------------------------------------------|-----|
|                                   |                                             |     |
| Details Email Domains Invite Use  | rs   Pending Invitations   Manage Users     |     |
| 1. User to Invite                 |                                             |     |
| Search                            |                                             |     |
| Please fill out the form below t  | n invite a New User                         |     |
| * First Name:                     |                                             |     |
|                                   |                                             |     |
| * Last Name:                      |                                             |     |
| * Email Address:                  |                                             |     |
|                                   |                                             |     |
| Reset                             |                                             |     |
| - 2 Soloct Poloc To Invite        |                                             |     |
| -2. Select Koles to Invite        |                                             |     |
| Organization Admin Grou           | p(s)                                        |     |
| KLOCS Org                         | Admin                                       |     |
| Organization Roles                |                                             |     |
| Role Name                         | App Name                                    |     |
| CMHC Read Only                    | Kentucky Level Of Care System (KLOCS) STU3  | Add |
| CMHC Read Only                    | Kentucky Level Of Care System (KLOCS) PERF  | Add |
| CMHC Read Only                    | Kentucky Level Of Care System (KLOCS) UAT2  | Add |
| CMHC Read Only                    | Kentucky Level Of Care System (KLOCS) UAT3  | Add |
| CMHC Read Only                    | Kentucky Level Of Care System (KLOCS) STU2  | Add |
| CMHC Read Only                    | Kentucky Level Of Care System (KLOCS) STU1  | Add |
| CMHC Read Only                    | Kentucky Level Of Care Systems (KLOCS) UAT1 | Add |
| CMHC Read Only                    | Kentucky Level Of Care System (KLOCS) UAT4  | Add |
| CMHC Staff                        | Kentucky Level Of Care System (KLOCS) STU3  | Add |
| CMHC Staff                        | Kentucky Level Of Care System (KLOCS) UAT2  | Add |
| CMHC Staff                        | Kentucky Level Of Care System (KLOCS) UAT3  | Add |
| CMHC Staff                        | Kentucky Level Of Care System (KLOCS) STU1  | Add |
| CMHC Staff                        | Kentucky Level Of Care Systems (KLOCS) UAT1 | Add |
| CMHC Staff                        | Kentucky Level Of Care System (KLOCS) UAT4  | Add |
| Provider Staff                    | Kentucky Level Of Care System (KLOCS) STU3  | Add |
| Provider Staff                    | Kentucky Level Of Care System (KLOCS) PERF  | Add |
| Provider Staff                    | Kentucky Level Of Care System (KLOCS) UAT2  | Add |
| Provider Staff                    | Kentucky Level Of Care System (KLOCS) UAT3  | Add |
| Provider Staff                    | Kentucky Level Of Care System (KLOCS) STU2  | Add |
| Provider Staff                    | Kentucky Level Of Care System (KLOCS) STU1  | Add |
| Provider Staff                    | Kentucky Level Of Care Systems (KLOCS) UAT1 | Add |
| Provider Staff                    | Kentucky Level Of Care System (KLOCS) UAT4  | Add |
| 3. Selected Roles                 |                                             |     |
|                                   |                                             |     |

2. If no existing account matches the criteria, no user information will display. If the user does not have an existing KOG account, refer to section **Invite New User**.

|                                                                           | × |
|---------------------------------------------------------------------------|---|
| Search Existing Users                                                     |   |
| Search Existing User By first name, last name, user name or email. Search |   |
| No User Displayed                                                         |   |
| OK Cancel                                                                 |   |

3. If there is an account matching the criteria, verify the account is correct and click **Select**. Then, click **OK**.

|        | Search Existing User By fi          | arch Existing Use<br>irst name, last na<br>dmin | rs<br>me, user name o<br>Search | r email.                  |
|--------|-------------------------------------|-------------------------------------------------|---------------------------------|---------------------------|
|        | Username                            | Last Name                                       | First Name                      | Email Address             |
| Select | clinical.admin@exteruat.uatcit.uat  | Admin                                           | Clinical                        | Clinical.Admin@keups.net  |
| Select | clinical.admin1@exteruat.uatcit.uat | Admin1                                          | Clinical                        | Clinical.Admin1@keups.net |
| Select | clinical.admin0@exteruat.uatcit.uat | Admin0                                          | Clinical                        | Clinical.Admin0@keups.net |
| Select | clinical.admin2@exteruat.uatcit.uat | Admin2                                          | Clinical                        | Clinical.Admin2@keups.net |
| Select | clinical.admin3@exteruat.uatcit.uat | admin3                                          | clinical                        | clinical.admin3@keups.net |

4. The user is navigated back to the Invite User tab. The individual's information populates in the *First Name*, *Last Name*, and *Email Address* fields.

| ganizations > A HEALTH & STR      | ESS FREE > Organization Invites             |     |
|-----------------------------------|---------------------------------------------|-----|
|                                   | town (Develop Technology) (Married Linear)  |     |
| etails   Email Domains   Invite ( | Isers   Pending Invitations   Manage Users  |     |
| -1. User to Invite                |                                             |     |
| Search                            |                                             |     |
| Or                                |                                             |     |
| Please fill out the form below    | v to invite a New User                      |     |
| * First Name:                     | Clinical                                    |     |
| * Last Name:                      | Adult                                       |     |
|                                   | Admin                                       |     |
| * Email Address:                  | Clinical.Admin@keups.net                    |     |
| Report                            |                                             |     |
| Nesel                             |                                             |     |
| -2. Select Roles To Invite –      |                                             |     |
| Organization Admin Gr             | oup(s)                                      |     |
| KLOCS O                           | ra Admin                                    |     |
| Organization Roles                | -                                           |     |
| Role Name                         | Ann Name                                    |     |
| CMHC Read Only                    | Kentucky Level Of Care System (KLOCS) STU3  | Add |
| CMHC Read Only                    | Kentucky Level Of Care System (KLOCS) PERF  | Add |
| CMHC Read Only                    | Kentucky Level Of Care System (KLOCS) UAT2  | Add |
| CMHC Read Only                    | Kentucky Level Of Care System (KLOCS) UAT3  | Add |
| CMHC Read Only                    | Kentucky Level Of Care System (KLOCS) STU2  | Add |
| CMHC Read Only                    | Kentucky Level Of Care System (KLOCS) STU1  | Add |
| CMHC Read Only                    | Kentucky Level Of Care Systems (KLOCS) UAT1 | Add |
| CMHC Read Only                    | Kentucky Level Of Care System (KLOCS) UAT4  | Add |
| CMHC Staff                        | Kentucky Level Of Care System (KLOCS) STU3  | Add |
| CMHC Staff                        | Kentucky Level Of Care System (KLOCS) UAT2  | Add |
| CMHC Staff                        | Kentucky Level Of Care System (KLOCS) UAT3  | Add |
| CMHC Staff                        | Kentucky Level Of Care System (KLOCS) STU1  | Add |
| CMHC Staff                        | Kentucky Level Of Care Systems (KLOCS) UAT1 | Add |
| CMHC Staff                        | Kentucky Level Of Care System (KLOCS) UAT4  | Add |
| Provider Staff                    | Kentucky Level Of Care System (KLOCS) STU3  | Add |
| Provider Staff                    | Kentucky Level Of Care System (KLOCS) PERF  | Add |
| Provider Staff                    | Kentucky Level Of Care System (KLOCS) UAT2  | Add |
| Provider Staff                    | Kentucky Level Of Care System (KLOCS) 0A13  | Add |
| Provider Staff                    | Kentucky Level Of Care System (KLOCS) ST02  | Add |
| Provider Staff                    | Kentucky Level of Care System (KLOCS) UAT1  | Add |
| Provider Staff                    | Kentucky Level Of Care System (KLOCS) UAT4  | Add |
|                                   |                                             |     |

- 5. Under the *Select Roles To Invite* section, click **Add** to assign the appropriate role.
  - If the *Role Name* is Read Only (e.g., CMHC Read Only), the user will be able to view the information in KLOCS but unable to edit the data
  - If the *Role Name* is Staff (e.g., Provider Staff, or CMHC Staff), the user will be able to view and edit the data in KLOCS

**Please Note**: PACE Providers, Nursing Facility Providers, Institutionalized Hospice Service Providers, and ICF/IID Providers should be assigned the Provider Staff role in KOG.

| sateway                            |                                                        |                  |       |  |
|------------------------------------|--------------------------------------------------------|------------------|-------|--|
|                                    |                                                        |                  |       |  |
| Organizations > A HEAITH & STR     | ESS FREE > Organization Invites                        |                  |       |  |
|                                    |                                                        |                  |       |  |
|                                    |                                                        |                  |       |  |
| Details    Email Domains    Invite | Users Pending Invitations Manage Users                 |                  |       |  |
| -1. User to Invite                 |                                                        |                  |       |  |
| Search                             |                                                        |                  |       |  |
| Or                                 |                                                        |                  |       |  |
| Please fill out the form belo      | w to invite a New User                                 |                  | -     |  |
| * First Name:                      | Clinical                                               |                  |       |  |
| * Last Name:                       |                                                        |                  |       |  |
| Last Marie.                        | Admin                                                  |                  |       |  |
| * Email Address:                   | Clinical.Admin@keups.net                               |                  |       |  |
|                                    |                                                        |                  |       |  |
| Reset                              |                                                        |                  |       |  |
| 2. Select Roles To Invite-         |                                                        |                  | - 1   |  |
| Organization Admin Gr              | oup(s)                                                 |                  |       |  |
|                                    | ling Admin                                             |                  | 11    |  |
| RECES C                            |                                                        |                  |       |  |
| Organization Roles                 |                                                        |                  |       |  |
| CMHC Road Only                     | App Name<br>Kentucky Level Of Care System (KLOCS) STU2 | Add              | •     |  |
| CMHC Read Only                     | Kentucky Level Of Care System (KLOCS) PEPE             | Add              | i I I |  |
| CMHC Read Only                     | Kentucky Level Of Care System (KLOCS) / EK             | Add              | 11    |  |
| CMHC Read Only                     | Kentucky Level Of Care System (KLOCS) UAT3             | Add              | i I I |  |
| CMHC Read Only                     | Kentucky Level Of Care System (KLOCS) STU2             | Add              | 11    |  |
| CMHC Read Only                     | Kentucky Level Of Care System (KLOCS) STU1             | Add              | 11    |  |
| CMHC Read Only                     | Kentucky Level Of Care Systems (KLOCS) UAT1            | Add              | 11    |  |
| CMHC Read Only                     | Kentucky Level Of Care System (KLOCS) UAT4             | Add              |       |  |
| CMHC Staff                         | Kentucky Level Of Care System (KLOCS) STU3             | Add              |       |  |
| CMHC Staff                         | Kentucky Level Of Care System (KLOCS) UAT2             | Add              |       |  |
| CMHC Staff                         | Kentucky Level Of Care System (KLOCS) UAT3             | Add              |       |  |
| CMHC Staff                         | Kentucky Level Of Care System (KLOCS) STU1             | Add              |       |  |
| CMHC Staff                         | Kentucky Level Of Care Systems (KLOCS) UAT1            | Add              |       |  |
| CMHC Staff                         | Kentucky Level Of Care System (KLOCS) UAT4             | Add              |       |  |
| Provider Staff                     | Kentucky Level Of Care System (KLOCS) STU3             | Add              |       |  |
| Provider Staff                     | Kentucky Level Of Care System (KLOCS) PERF             | Add              |       |  |
| Provider Staff                     | Kentucky Level Of Care System (KLOCS) UAT2             | Add              |       |  |
| Provider Staff                     | Kentucky Level Of Care System (KLOCS) UAT3             | Add              | 411   |  |
| Provider Staff                     | Kentucky Level Of Care System (KLOCS) STU2             | Add              |       |  |
| Provider Staff                     | Kentucky Level of Care System (KLOCS) STU1             | Add              | 11    |  |
| Provider Staff                     | Kentucky Level Of Care Systems (KLOCS) UAT1            | Add              | 11    |  |
|                                    | Kentucky Level OF Care System (KLOCS) 0A14             | Add              |       |  |
| 3. Selected Roles                  |                                                        |                  | -     |  |
|                                    |                                                        |                  |       |  |
|                                    | David David                                            | ling Invitations |       |  |

6. After clicking **Add** to assign an organization role, a pop-up displays to verify the location of the user. **Select** the appropriate option. Next, click **Ok**.

| Provider St            | aff    |            |                                         |        |  |  |
|------------------------|--------|------------|-----------------------------------------|--------|--|--|
| SearchBy<br>All Fields |        |            |                                         |        |  |  |
| Кеу Туре               | Key ID | Key Value  | Key Description                         | Select |  |  |
| Location               | 5102   | 7100444260 | 49345 Michigan Ave ,Versailles KY 70653 |        |  |  |
|                        |        | Ok Canc    | el                                      |        |  |  |

7. The assigned role populates in the *Selected Roles* section. If the incorrect role was assigned click **Remove** and repeat Steps 5-6. If the correct role was assigned, click **Send Pending Invitations**. This completes the invitation process.

| Organizations > A HEALTH & STRESS FREE > Organization Invites         Stream Colspan="2">Stream Colspan="2">Stream Colspan="2" <tream colspan="2">Stream Colspan="2"<th>Gateway</th><th>UAT</th><th>Welcome Kumar Frg</th><th>My Account</th></tream>                                                                    | Gateway                                                                         | UAT                                              | Welcome Kumar Frg        | My Account |  |
|----------------------------------------------------------------------------------------------------|---------------------------------------------------------------------------------|--------------------------------------------------|--------------------------|------------|--|
| Department         Twine User         Render Direction           1. User to Invite                                                                                                    |                                                                                 |                                                  |                          |            |  |
| Organizations > A HEATH & STRESS FREE > Organization Invites         Preak       Email Domains       Invite Users       Pending Invitations       Manage Users         1. User to Invita       Image Demains       Image Demains       Image Demains         Prease fill out the form below to Invite a New User       Image Demains       Image Demains       Image Demains         * Last Name:       Admin       Admin       Image Demains       Image Demains       Image Demains         * Email Address:       Clinical AdmingRespond       Image Demains       Image Demains       Image Demains       Image Demains         * Case Clinic Invite       Organization Admin Group(s)       Image Demains       Image Demains       Image Demains       Image Demains       Image Demains       Address         Organization Roles       Role Name       Role Name       Image Demains       Image Demains       Image Demains       Address       Image Demains       Address       Image Demains       Image Demains       Imad                                                                                                    |                                                                                 |                                                  |                          |            |  |
| Details       Ending Danalars       Twite Users       Rending Institutions       Manage Users         1. User to Invite       Image: Image Danalars       Image Danalars       Image Danalars       Image Danalars         Please fill out the form balow to Invite a New User       Image Danalars       Image Danalars       Image Danalars         * First Name:       Image Danalars       Image Danalars       Image Danalars       Image Danalars         * Last Name:       Image Danalars       Image Danalars       Image Danalars       Image Danalars         * Email Address:       Image Danalars       Image Danalars       Image Danalars       Image Danalars         Crganization Admin Group(5)       Image Danalars       Image Danalars       Image Danalars       Image Danalars         Crganization Roles       Image Danalars       App Name       Image Danalars       Image Danalars         CMHC Read Only       Kentucky Level Of Care System (KLOCS) STU3       Image Danalars       Image Danalars         CMHC Read Only       Kentucky Level Of Care System (KLOCS) STU3       Image Danalars       Image Danalars         CMHC Read Only       Kentucky Level Of Care System (KLOCS) STU3       Image Danalars       Image Danalars         CMHC Read Only       Kentucky Level Of Care System (KLOCS) STU3       Image Danalars       Image Danalars                                                                                                    | Organizations > A HEALTH & ST                                                   | RESS FREE > Organization Invites                 |                          |            |  |
| Details       Invite Users       Pending invitations       Manage Users         1. User to Invite       Sorrel         0r       Invite Users       Invite         Please fill out the form below to Invite a New User       Invite       Invite         * Ists Name:       Invite       Invite         * Last Name:       Invite       Invite         * Ists Name:       Invite       Invite         * Cell       Correl       Invite       Invite         * Case       Correl       Invite       Invite         Organization Admin Group(s)       Invite       Invite       Invite         Organization Admin Group(s)       Invite       Invite       Invite         CMHC Read Only       Kentucky Level Of Care System (KLOCS) STU3       Add         CMHC Read Only       Kentucky Level Of Care System (KLOCS) UAT1       Add         CMHC Read Only       Kentucky Level Of Care System (KLOCS) UAT1       Add         CMHC Read Only       Kentucky Level Of Care System (KLOCS) UAT1       Add         CMHC Read Only       Kentucky Level Of Care System (KLOCS) UAT1       Add         CMHC Read Only       Kentucky Level Of Care System (KLOCS) UAT1       Add         CMHC Read Only       Kentucky Level Of Care System (KLOCS) UAT1       Add<                                                                                                    |                                                                                 |                                                  |                          |            |  |
| I. User to Invite     Grand     Gr      First Name:     Guincal     Last Name:     Guincal     Last Name:     Guincal     Correct     Correct     Correct     Granization Admin Group(s)     Kentucky Level Of Care System (KLOCS) STU3     Add     CMHC Read Only     Kentucky Level Of Care System (KLOCS) STU3     Add     CMHC Read Only     Kentucky Level Of Care System (KLOCS) STU1     Add     CMHC Read Only     Kentucky Level Of Care System (KLOCS) STU1     Add     CMHC Read Only     Kentucky Level Of Care System (KLOCS) STU1     Add     CMHC Read Only     Kentucky Level Of Care System (KLOCS) STU1     Add     CMHC Read Only     Kentucky Level Of Care System (KLOCS) STU1     Add     CMHC Read Only     Kentucky Level Of Care System (KLOCS) STU1     Add     CMHC Read Only     Kentucky Level Of Care System (KLOCS) STU1     Add     CMHC Read Only     Kentucky Level Of Care System (KLOCS) STU3     Add     CMHC Staff     Kentucky Level Of Care System (KLOCS) STU1     Add     CMHC Staff     Kentucky Level Of Care System (KLOCS) STU3     Add     CMHC Staff     Kentucky Level Of Care System (KLOCS) STU3     Add     CMHC Staff     Kentucky Level Of Care System (KLOCS) STU3     Add     CMHC Staff     Kentucky Level Of Care System (KLOCS) STU3     Add     CMHC Staff     Kentucky Level Of Care System (KLOCS) STU3     Add     CMHC Staff     Kentucky Level Of Care System (KLOCS) STU3     Add     CMHC Staff     Kentucky Level Of Care System (KLOCS) STU3     Add     Provider Staff     Kentucky Level Of Care System (KLOCS) STU3     Add     Provider St                                                          | Details Email Domains Invite                                                    | Users Pending Invitations Manage Users           |                          |            |  |
| Beards         Or         Please fill out the form below to invite a New User         * First Name:       Clinical         Last Name:       Admin         * Last Name:       Admin         * Last Name:       Admin         * Email Address:       Clinical.Admin@Revgs.net         Comparization Admin Group(s)       KLOCS Org Admin         Charles       KLOCS Org Admin         Organization Roles       Min:         MHC Read Only       Kentucky Level Of Care System (KLOCS) STU3       Add         CMHC Read Only       Kentucky Level Of Care System (KLOCS) UAT2       Add         CMHC Read Only       Kentucky Level Of Care System (KLOCS) STU3       Add         CMHC Read Only       Kentucky Level Of Care System (KLOCS) UAT3       Add         CMHC Read Only       Kentucky Level Of Care System (KLOCS) STU3       Add         CMHC Read Only       Kentucky Level Of Care System (KLOCS) UAT3       Add         CMHC Read Only       Kentucky Level Of Care System (KLOCS) STU3       Add         CMHC Read Only       Kentucky Level Of Care System (KLOCS) UAT4       Add         CMHC Read Only       Kentucky Level Of Care System (KLOCS) STU3       Add         CMHC Read Only       Kentucky Level Of Care System (KLOCS) UAT4       Add <t< td=""><td>□ 1. User to Invite</td><td></td><td></td><td></td></t<>                                                                                                    | □ 1. User to Invite                                                             |                                                  |                          |            |  |
| Or         Please fill out the form below to invite a New User         • First Name:                                                                                                    | Searc                                                                           | h                                                |                          |            |  |
| Please fill out the form below to invite a New User  Please fill out the form below to invite a New User  Termail Address: Cinical Admin Admin Cinical Admin Cinical Admin Cinical Admin Cinical Admin Cinical Admin Cinical Admin Cinical Admin Content Cinical Cinical Admin Content Cinical Cinical Admin Content Cinical Cinical Admin Content Cinical Cinical Admin Content Cinical Cinical Admin Content Cinical Cinical Admin Content Cinical Cinical Admin Content Cinical Cinical Admin Content Cinical Cinical Cinical Cinical Cinical Cinical Cinical Cinical Cinical Cinical Cinical Cinical Cinical Cinical Cinical Cinical Cinical Cinical Cinical Cinical Cinical Cinical Cinical Cinical Cinical Cinical Cinical Cinical Cinical Cinical Cinical Cinical Cinica Cinica                                                     | Or                                                                              | •                                                |                          |            |  |
| Predest min dut the infinite an vew oser         * First Name:       Cinical         * Last Name:       Admin         * Email Address:       Cinical AdminigNeups.net         Organization Admin Group(s)                                                                                                    | Disses fill out the form hale                                                   | nu ka inuika a Nau Llaan                         |                          | _          |  |
| Plast Name:                                                                                                    | * First Name:                                                                   |                                                  |                          |            |  |
| * Last Name:   * Email Address:   Clinical.Admin@Reups.net     Reset     2. Select Roles To Invite     Organization Admin Group(s)      LLOCS Org Admin     Organization Roles     CHHC Read Only   Kentucky Level Of Care System (KLOCS) STU3   CHHC Read Only   Kentucky Level Of Care System (KLOCS) VAT2   Add   CHHC Read Only   Kentucky Level Of Care System (KLOCS) VAT2   CHHC Read Only   Kentucky Level Of Care System (KLOCS) VAT3   CHHC Read Only   Kentucky Level Of Care System (KLOCS) VAT1   CHHC Read Only   Kentucky Level Of Care System (KLOCS) VAT1   CHHC Read Only   Kentucky Level Of Care System (KLOCS) VAT1   CHHC Read Only   Kentucky Level Of Care System (KLOCS) VAT1   CHHC Read Only   Kentucky Level Of Care System (KLOCS) VAT1   Add   CHHC Read Only   Kentucky Level Of Care System (KLOCS) VAT1   Add   CHHC Read Only   Kentucky Level Of Care System (KLOCS) VAT1   Add   CHHC Staff   Kentucky Level Of Care System (KLOCS) VAT3   Add   CHHC Staff   Kentucky Level Of Care System (KLOCS) VAT3   Add   CHHC Staff   Kentucky Level Of Care System (KLOCS) VAT1   Add   CHHC Staff   Kentucky Level Of Care System (KLOCS) VAT3   Add   CHHC Staff <td>Flist Name.</td> <td>Clinical</td> <td></td> <td></td>                                                                                                    | Flist Name.                                                                     | Clinical                                         |                          |            |  |
| • tmail Address:                                                                                                    | * Last Name:                                                                    | Admin                                            |                          |            |  |
| P. Select Roles To Invite         Organization Admin Group(s)         Image: CMHC Read Only         KLOCS Org Admin         Organization Roles         CMHC Read Only         CMHC Read Only         CMHC Read Only         Ketucky Level Of Care System (KLOCS) STU3         Add         CMHC Read Only         Kentucky Level Of Care System (KLOCS) UAT2         Add         CMHC Read Only         Kentucky Level Of Care System (KLOCS) UAT3         Add         CMHC Read Only         Kentucky Level Of Care System (KLOCS) UAT3         Add         CMHC Read Only         Kentucky Level Of Care System (KLOCS) UAT1         Add         CMHC Read Only         Kentucky Level Of Care System (KLOCS) UAT4         Add         CMHC Read Only         Kentucky Level Of Care System (KLOCS) UAT4         Add         CMHC Read Only         Kentucky Level Of Care System (KLOCS) UAT3         Add <td c<="" td=""><td>* Email Address:</td><td>Clinical.Admin@keups.net</td><td></td><td></td></td>                                                                                                    | <td>* Email Address:</td> <td>Clinical.Admin@keups.net</td> <td></td> <td></td> | * Email Address:                                 | Clinical.Admin@keups.net |            |  |
| Preset         2. Select Roles To Invite         Organization Admin Group(s)         Role Name         Role Name         Add         CMHC Read Only         Kentucky Level Of Care System (KLOCS) STU3         Add         CMHC Read Only         Kentucky Level Of Care System (KLOCS) UAT2         Add         CMHC Read Only         Kentucky Level Of Care System (KLOCS) UAT2         CMHC Read Only         Kentucky Level Of Care System (KLOCS) UAT2         CMHC Read Only         Kentucky Level Of Care System (KLOCS) UAT3         CMHC Read Only         Kentucky Level Of Care System (KLOCS) STU1         Add         CMHC Read Only         Kentucky Level Of Care System (KLOCS) UAT3         CMHC Read Only         Kentucky Level Of Care System (KLOCS) UAT1         CMHC Read Only         Kentucky Level Of Care System (KLOCS) UAT4         Add         CMHC Read Only         Kentucky Level Of Care System (KLOCS) UAT4         Add         CMHC Staff         Kentucky Level Of Care System (KLOCS) UAT3         Add         CMHC Staff         Kentucky Level Of Care System (KLOCS) UAT3                                                                                                    |                                                                                 |                                                  |                          |            |  |
| 2. Select Roles To Invite         Organization Admin Group(s)         KLOCS Org Admin         Organization Roles         Role Name       App Name         CMHC Read Only       Kentucky Level Of Care System (KLOCS) STU3       Add         CMHC Read Only       Kentucky Level Of Care System (KLOCS) UAT2       Add         CMHC Read Only       Kentucky Level Of Care System (KLOCS) UAT3       Add         CMHC Read Only       Kentucky Level Of Care System (KLOCS) UAT3       Add         CMHC Read Only       Kentucky Level Of Care System (KLOCS) UAT3       Add         CMHC Read Only       Kentucky Level Of Care System (KLOCS) UAT1       Add         CMHC Read Only       Kentucky Level Of Care System (KLOCS) UAT4       Add         CMHC Read Only       Kentucky Level Of Care System (KLOCS) UAT4       Add         CMHC Read Only       Kentucky Level Of Care System (KLOCS) UAT4       Add         CMHC Read Only       Kentucky Level Of Care System (KLOCS) UAT4       Add         CMHC Staff                                                                                                    | Reset                                                                           |                                                  |                          |            |  |
| Organization Admin Group(s)         KLOCS Org Admin         Organization Roles         Role Name       App Name         CMHC Read Only       Kentucky Level Of Care System (KLOCS) STU3       Add         CMHC Read Only       Kentucky Level Of Care System (KLOCS) UAT2       Add         CMHC Read Only       Kentucky Level Of Care System (KLOCS) UAT3       Add         CMHC Read Only       Kentucky Level Of Care System (KLOCS) UAT3       Add         CMHC Read Only       Kentucky Level Of Care System (KLOCS) UAT3       Add         CMHC Read Only       Kentucky Level Of Care System (KLOCS) UAT1       Add         CMHC Read Only       Kentucky Level Of Care System (KLOCS) UAT4       Add         CMHC Read Only       Kentucky Level Of Care System (KLOCS) UAT4       Add         CMHC Read Only       Kentucky Level Of Care System (KLOCS) UAT4       Add         CMHC Read Only       Kentucky Level Of Care System (KLOCS) UAT4       Add         CMHC Staff       Kentucky Level Of Care System (KLOCS) UAT4                                                                                                    | -2. Select Roles To Invite                                                      |                                                  |                          | - 1        |  |
| KuCCS Org Admin         Organization Roles         Role Name       App Name         CMHC Read Only       Kentucky Level Of Care System (KLOCS) STU3       Add         CMHC Read Only       Kentucky Level Of Care System (KLOCS) PERF       Add         CMHC Read Only       Kentucky Level Of Care System (KLOCS) UAT2       Add         CMHC Read Only       Kentucky Level Of Care System (KLOCS) UAT3       Add         CMHC Read Only       Kentucky Level Of Care System (KLOCS) UAT3       Add         CMHC Read Only       Kentucky Level Of Care System (KLOCS) UAT3       Add         CMHC Read Only       Kentucky Level Of Care System (KLOCS) UAT3       Add         CMHC Read Only       Kentucky Level Of Care System (KLOCS) UAT1       Add         CMHC Read Only       Kentucky Level Of Care System (KLOCS) UAT4       Add         CMHC Staff       Kentucky Level Of Care System (KLOCS) UAT4       Add         CMHC Staff       Kentucky Level Of Care System (KLOCS) UAT3       Add         CMHC Staff       Kentucky Level Of Care System (KLOCS) UAT3       Add         CMHC Staff       Kentucky Level Of Care System (KLOCS) UAT3       Add         CMHC Staff       Kentucky Level Of Care System (KLOCS) UAT3       Add         CMHC Staff       Kentucky Level Of Care System (KLOCS) UAT4       Add <td>Organization Admin G</td> <td>iroup(s)</td> <td></td> <td></td>                                                                                                    | Organization Admin G                                                            | iroup(s)                                         |                          |            |  |
| Construction         Drganization Roles         Record State         CMHC Read Only       Kentucky Level Of Care System (KLOCS) STU3       Add         CMHC Read Only       Kentucky Level Of Care System (KLOCS) PERF       Add         CMHC Read Only       Kentucky Level Of Care System (KLOCS) UAT2       Add         CMHC Read Only       Kentucky Level Of Care System (KLOCS) UAT3       Add         CMHC Read Only       Kentucky Level Of Care System (KLOCS) UAT3       Add         CMHC Read Only       Kentucky Level Of Care System (KLOCS) UAT3       Add         CMHC Read Only       Kentucky Level Of Care System (KLOCS) UAT3       Add         CMHC Read Only       Kentucky Level Of Care System (KLOCS) UAT4       Add         CMHC Read Only       Kentucky Level Of Care System (KLOCS) UAT4       Add         CMHC Read Only       Kentucky Level Of Care System (KLOCS) UAT4       Add         CMHC Staff       Kentucky Level Of Care System (KLOCS) UAT4       Add         CMHC Staff       Kentucky Level Of Care System (KLOCS) UAT3       Add         CMHC Staff       Kentucky Level Of Care System (KLOCS) UAT3       Add         CMHC Staff       Kentucky Level Of Care System (KLOCS) UAT4       Add         CMHC Staff       Kentucky Level Of Care System (KLOCS) UAT4       Add <t< td=""><td></td><td></td><td></td><td>11</td></t<>                                                                                                    |                                                                                 |                                                  |                          | 11         |  |
| Organization Roles           Role Name         App Name           CMHC Read Only         Kentucky Level Of Care System (KLOCS) STU3         Add           CMHC Read Only         Kentucky Level Of Care System (KLOCS) VAT2         Add           CMHC Read Only         Kentucky Level Of Care System (KLOCS) UAT2         Add           CMHC Read Only         Kentucky Level Of Care System (KLOCS) UAT3         Add           CMHC Read Only         Kentucky Level Of Care System (KLOCS) UAT3         Add           CMHC Read Only         Kentucky Level Of Care System (KLOCS) UAT3         Add           CMHC Read Only         Kentucky Level Of Care System (KLOCS) UAT4         Add           CMHC Read Only         Kentucky Level Of Care System (KLOCS) UAT4         Add           CMHC Read Only         Kentucky Level Of Care System (KLOCS) UAT4         Add           CMHC Staff         Kentucky Level Of Care System (KLOCS) UAT4         Add           CMHC Staff         Kentucky Level Of Care System (KLOCS) UAT2         Add           CMHC Staff         Kentucky Level Of Care System (KLOCS) UAT3         Add           CMHC Staff         Kentucky Level Of Care System (KLOCS) UAT1         Add           CMHC Staff         Kentucky Level Of Care System (KLOCS) UAT4         Add           CMHC Staff         Kentucky Level Of Care System (KLOCS) UA                                                                                                    | KLOCS (                                                                         |                                                  |                          |            |  |
| Role Name         App Name           CMHC Read Only         Kentucky Level Of Care System (KLOCS) STU3         Add           CMHC Read Only         Kentucky Level Of Care System (KLOCS) PERF         Add           CMHC Read Only         Kentucky Level Of Care System (KLOCS) UAT2         Add           CMHC Read Only         Kentucky Level Of Care System (KLOCS) UAT2         Add           CMHC Read Only         Kentucky Level Of Care System (KLOCS) UAT3         Add           CMHC Read Only         Kentucky Level Of Care System (KLOCS) STU2         Add           CMHC Read Only         Kentucky Level Of Care System (KLOCS) UAT1         Add           CMHC Read Only         Kentucky Level Of Care System (KLOCS) UAT1         Add           CMHC Read Only         Kentucky Level Of Care System (KLOCS) UAT1         Add           CMHC Read Only         Kentucky Level Of Care System (KLOCS) UAT4         Add           CMHC Staff         Kentucky Level Of Care System (KLOCS) UAT2         Add           CMHC Staff         Kentucky Level Of Care System (KLOCS) UAT3         Add           CMHC Staff         Kentucky Level Of Care System (KLOCS) UAT3         Add           CMHC Staff         Kentucky Level Of Care System (KLOCS) UAT4         Add           CMHC Staff         Kentucky Level Of Care System (KLOCS) UAT4         Add                                                                                                    | Organization Roles                                                              |                                                  |                          |            |  |
| CMHC Read Only     Kentucky Level Of Care System (KLOCS) S103     Add       CMHC Read Only     Kentucky Level Of Care System (KLOCS) UAT2     Add       CMHC Read Only     Kentucky Level Of Care System (KLOCS) UAT2     Add       CMHC Read Only     Kentucky Level Of Care System (KLOCS) UAT3     Add       CMHC Read Only     Kentucky Level Of Care System (KLOCS) UAT3     Add       CMHC Read Only     Kentucky Level Of Care System (KLOCS) STU2     Add       CMHC Read Only     Kentucky Level Of Care System (KLOCS) UAT3     Add       CMHC Read Only     Kentucky Level Of Care System (KLOCS) UAT1     Add       CMHC Read Only     Kentucky Level Of Care System (KLOCS) UAT4     Add       CMHC Read Only     Kentucky Level Of Care System (KLOCS) UAT4     Add       CMHC Read Only     Kentucky Level Of Care System (KLOCS) UAT4     Add       CMHC Staff     Kentucky Level Of Care System (KLOCS) UAT2     Add       CMHC Staff     Kentucky Level Of Care System (KLOCS) UAT3     Add       CMHC Staff     Kentucky Level Of Care System (KLOCS) UAT4     Add       CMHC Staff     Kentucky Level Of Care System (KLOCS) UAT4     Add       CMHC Staff     Kentucky Level Of Care System (KLOCS) UAT4     Add       CMHC Staff     Kentucky Level Of Care System (KLOCS) UAT4     Add       CMHC Staff     Kentucky Level Of Care System (KLOCS) UAT4     A                                                                                                    | Role Name                                                                       | App Name                                         |                          |            |  |
| CMHC Read Only     Kentucky Level Of Care System (KLOCS) UAT2     Add       CMHC Read Only     Kentucky Level Of Care System (KLOCS) UAT2     Add       CMHC Read Only     Kentucky Level Of Care System (KLOCS) UAT3     Add       CMHC Read Only     Kentucky Level Of Care System (KLOCS) UAT3     Add       CMHC Read Only     Kentucky Level Of Care System (KLOCS) UAT3     Add       CMHC Read Only     Kentucky Level Of Care System (KLOCS) UAT1     Add       CMHC Read Only     Kentucky Level Of Care System (KLOCS) UAT1     Add       CMHC Read Only     Kentucky Level Of Care System (KLOCS) UAT4     Add       CMHC Read Only     Kentucky Level Of Care System (KLOCS) UAT4     Add       CMHC Staff     Kentucky Level Of Care System (KLOCS) UAT4     Add       CMHC Staff     Kentucky Level Of Care System (KLOCS) UAT3     Add       CMHC Staff     Kentucky Level Of Care System (KLOCS) UAT3     Add       CMHC Staff     Kentucky Level Of Care System (KLOCS) UAT3     Add       CMHC Staff     Kentucky Level Of Care System (KLOCS) UAT4     Add       Provider Staff     Kentucky Level Of Care System (KLOCS) UAT4     Add       Provider Staff     Kentucky Level Of Care System (KLOCS) UAT4     Add       Provider Staff     Kentucky Level Of Care System (KLOCS) UAT3     Add       Provider Staff     Kentucky Level Of Care System (KLOCS) UAT3                                                                                                    | CMHC Read Only                                                                  | Kentucky Level of Care System (KLOCS) STU3       | Add                      | 11.        |  |
| CMHC Read Only     Kentucky Level Of Care System (KLOCS) UAT2     Add       CMHC Read Only     Kentucky Level Of Care System (KLOCS) UAT3     Add       CMHC Read Only     Kentucky Level Of Care System (KLOCS) UAT3     Add       CMHC Read Only     Kentucky Level Of Care System (KLOCS) UAT3     Add       CMHC Read Only     Kentucky Level Of Care System (KLOCS) UAT1     Add       CMHC Read Only     Kentucky Level Of Care System (KLOCS) UAT4     Add       CMHC Read Only     Kentucky Level Of Care System (KLOCS) UAT4     Add       CMHC Staff     Kentucky Level Of Care System (KLOCS) UAT4     Add       CMHC Staff     Kentucky Level Of Care System (KLOCS) UAT2     Add       CMHC Staff     Kentucky Level Of Care System (KLOCS) UAT3     Add       CMHC Staff     Kentucky Level Of Care System (KLOCS) UAT3     Add       CMHC Staff     Kentucky Level Of Care System (KLOCS) UAT1     Add       CMHC Staff     Kentucky Level Of Care System (KLOCS) UAT1     Add       CMHC Staff     Kentucky Level Of Care System (KLOCS) UAT4     Add       Provider Staff     Kentucky Level Of Care System (KLOCS) UAT4     Add       Provider Staff     Kentucky Level Of Care System (KLOCS) UAT2     Add       Provider Staff     Kentucky Level Of Care System (KLOCS) UAT3     Add       Provider Staff     Kentucky Level Of Care System (KLOCS) UAT3     A                                                                                                    | CMHC Read Only                                                                  | Kentucky Level of Care System (KLOCS) PERF       | Add                      |            |  |
| CHILC Read Only     Kentucky Level Of Care System (KLOCS) STU2     Add       CMHC Read Only     Kentucky Level Of Care System (KLOCS) STU1     Add       CMHC Read Only     Kentucky Level Of Care System (KLOCS) STU1     Add       CMHC Read Only     Kentucky Level Of Care System (KLOCS) UAT1     Add       CMHC Read Only     Kentucky Level Of Care System (KLOCS) UAT1     Add       CMHC Read Only     Kentucky Level Of Care System (KLOCS) UAT4     Add       CMHC Staff     Kentucky Level Of Care System (KLOCS) UAT2     Add       CMHC Staff     Kentucky Level Of Care System (KLOCS) UAT3     Add       CMHC Staff     Kentucky Level Of Care System (KLOCS) UAT3     Add       CMHC Staff     Kentucky Level Of Care System (KLOCS) UAT1     Add       CMHC Staff     Kentucky Level Of Care System (KLOCS) UAT1     Add       CMHC Staff     Kentucky Level Of Care System (KLOCS) UAT1     Add       CMHC Staff     Kentucky Level Of Care System (KLOCS) UAT4     Add       Provider Staff     Kentucky Level Of Care System (KLOCS) UAT4     Add       Provider Staff     Kentucky Level Of Care System (KLOCS) UAT2     Add       Provider Staff     Kentucky Level Of Care System (KLOCS) UAT3     Add       Provider Staff     Kentucky Level Of Care System (KLOCS) UAT3     Add       Provider Staff     Kentucky Level Of Care System (KLOCS) UAT3                                                                                                    | CMHC Read Only                                                                  | Kentucky Level Of Care System (KLOCS) UAT2       | Add                      |            |  |
| CMHC Read Only Kentucky Level Of Care System (KLOCS) STU1 Add<br>CMHC Read Only Kentucky Level Of Care System (KLOCS) UAT1 Add<br>CMHC Read Only Kentucky Level Of Care System (KLOCS) UAT1 Add<br>CMHC Read Only Kentucky Level Of Care System (KLOCS) UAT1 Add<br>CMHC Staff Kentucky Level Of Care System (KLOCS) UAT2 Add<br>CMHC Staff Kentucky Level Of Care System (KLOCS) UAT2 Add<br>CMHC Staff Kentucky Level Of Care System (KLOCS) UAT3 Add<br>CMHC Staff Kentucky Level Of Care System (KLOCS) UAT3 Add<br>CMHC Staff Kentucky Level Of Care System (KLOCS) UAT3 Add<br>CMHC Staff Kentucky Level Of Care System (KLOCS) UAT1 Add<br>CMHC Staff Kentucky Level Of Care System (KLOCS) UAT1 Add<br>Provider Staff Kentucky Level Of Care System (KLOCS) UAT4 Add<br>Provider Staff Kentucky Level Of Care System (KLOCS) UAT4 Add<br>Provider Staff Kentucky Level Of Care System (KLOCS) UAT4 Add<br>Provider Staff Kentucky Level Of Care System (KLOCS) UAT3 Add<br>Provider Staff Kentucky Level Of Care System (KLOCS) UAT3 Add<br>Provider Staff Kentucky Level Of Care System (KLOCS) UAT3 Add<br>Provider Staff Kentucky Level Of Care System (KLOCS) UAT3 Add<br>Provider Staff Kentucky Level Of Care System (KLOCS) UAT3 Add<br>Provider Staff Kentucky Level Of Care System (KLOCS) UAT3 Add<br>Provider Staff Kentucky Level Of Care System (KLOCS) STU2 Add<br>Provider Staff Kentucky Level Of Care System (KLOCS) UAT1 Add<br>Provider Staff Kentucky Level Of Care System (KLOCS) UAT1 Add<br>Provider Staff Kentucky Level Of Care System (KLOCS) UAT1 Add<br>Provider Staff Kentucky Level Of Care System (KLOCS) UAT1 Add<br>Provider Staff Kentucky Level Of Care System (KLOCS) UAT1 Add<br>Provider Staff Kentucky Level Of Care System (KLOCS) UAT1 Add<br>Provider Staff Kentucky Level Of Care System (KLOCS) UAT1 Add<br>Provider Staff Kentucky Level Of Care System (KLOCS) UAT1 Add<br>Provider Staff Kentucky Level Of Care System (KLOCS) UAT1 Add<br>Provider Staff Kentucky Level Of Care System (KLOCS) UAT4 View/Edit Remove                                                                                                    | CMHC Read Only                                                                  | Kentucky Level Of Care System (KLOCS) 0413       | Add                      |            |  |
| CHHC Read Only Kentucky Level Of Care System (KLOCS) UAT1 Add<br>CMHC Read Only Kentucky Level Of Care System (KLOCS) UAT1 Add<br>CMHC Read Only Kentucky Level Of Care System (KLOCS) UAT4 Add<br>CMHC Staff Kentucky Level Of Care System (KLOCS) UAT2 Add<br>CMHC Staff Kentucky Level Of Care System (KLOCS) UAT3 Add<br>CMHC Staff Kentucky Level Of Care System (KLOCS) UAT3 Add<br>CMHC Staff Kentucky Level Of Care System (KLOCS) UAT3 Add<br>CMHC Staff Kentucky Level Of Care System (KLOCS) UAT3 Add<br>CMHC Staff Kentucky Level Of Care System (KLOCS) UAT3 Add<br>CMHC Staff Kentucky Level Of Care System (KLOCS) UAT1 Add<br>CMHC Staff Kentucky Level Of Care System (KLOCS) UAT4 Add<br>Provider Staff Kentucky Level Of Care System (KLOCS) UAT4 Add<br>Provider Staff Kentucky Level Of Care System (KLOCS) UAT4 Add<br>Provider Staff Kentucky Level Of Care System (KLOCS) UAT2 Add<br>Provider Staff Kentucky Level Of Care System (KLOCS) UAT3 Add<br>Provider Staff Kentucky Level Of Care System (KLOCS) UAT3 Add<br>Provider Staff Kentucky Level Of Care System (KLOCS) UAT3 Add<br>Provider Staff Kentucky Level Of Care System (KLOCS) UAT3 Add<br>Provider Staff Kentucky Level Of Care System (KLOCS) UAT3 Add<br>Provider Staff Kentucky Level Of Care System (KLOCS) UAT3 Add<br>Provider Staff Kentucky Level Of Care System (KLOCS) UAT3 Add<br>Provider Staff Kentucky Level Of Care System (KLOCS) UAT1 Add<br>Provider Staff Kentucky Level Of Care System (KLOCS) UAT1 Add<br>Provider Staff Kentucky Level Of Care System (KLOCS) UAT1 Add<br>Provider Staff Kentucky Level Of Care System (KLOCS) UAT1 Add<br>Provider Staff Kentucky Level Of Care System (KLOCS) UAT1 Add<br>Provider Staff Kentucky Level Of Care System (KLOCS) UAT1 Kentucky Level Of Care System (KLOCS) UAT1 Add<br>Provider Staff Kentucky Level Of Care System (KLOCS) UAT1 Kentucky Level Of Care System (KLOCS) UAT1 Kentucky Level Of Care System (KLOCS) UAT1 Kentucky Level Of Care System (KLOCS) UAT1 Kentucky Level Of Care System (KLOCS) UAT1 Kentucky Level Of Care System (KLOCS) UAT1 Kentucky Level Of Care System (KLOCS) UAT4 View/Edit Remove | CMHC Read Only                                                                  | Kentucky Level Of Care System (KLOCS) ST02       | Add                      | 11         |  |
| CMHC Read Only Kentucky Level Of Care System (KLOCS) UAT4 Add<br>CMHC Staff Kentucky Level Of Care System (KLOCS) UAT4 Add<br>CMHC Staff Kentucky Level Of Care System (KLOCS) UAT2 Add<br>CMHC Staff Kentucky Level Of Care System (KLOCS) UAT3 Add<br>CMHC Staff Kentucky Level Of Care System (KLOCS) UAT3 Add<br>CMHC Staff Kentucky Level Of Care System (KLOCS) UAT3 Add<br>CMHC Staff Kentucky Level Of Care System (KLOCS) UAT4 Add<br>CMHC Staff Kentucky Level Of Care System (KLOCS) UAT4 Add<br>CMHC Staff Kentucky Level Of Care System (KLOCS) UAT4 Add<br>Provider Staff Kentucky Level Of Care System (KLOCS) UAT4 Add<br>Provider Staff Kentucky Level Of Care System (KLOCS) UAT4 Add<br>Provider Staff Kentucky Level Of Care System (KLOCS) UAT2 Add<br>Provider Staff Kentucky Level Of Care System (KLOCS) UAT2 Add<br>Provider Staff Kentucky Level Of Care System (KLOCS) UAT3 Add<br>Provider Staff Kentucky Level Of Care System (KLOCS) UAT3 Add<br>Provider Staff Kentucky Level Of Care System (KLOCS) UAT3 Add<br>Provider Staff Kentucky Level Of Care System (KLOCS) UAT3 Add<br>Provider Staff Kentucky Level Of Care System (KLOCS) UAT3 Add<br>Provider Staff Kentucky Level Of Care System (KLOCS) UAT1 Add<br>Provider Staff Kentucky Level Of Care System (KLOCS) UAT1 Add<br>Provider Staff Kentucky Level Of Care System (KLOCS) UAT1 Add<br>Provider Staff Kentucky Level Of Care System (KLOCS) UAT1 Add<br>Provider Staff Kentucky Level Of Care System (KLOCS) UAT1 Add<br>Provider Staff Kentucky Level Of Care System (KLOCS) UAT1 Add                                                                                                    | CMHC Read Only                                                                  | Kentucky Level Of Care Systems (KLOCS) UAT       | Add                      | 11         |  |
| CMHC Staff       Kentucky Level Of Care System (KLOCS) STU3       Add         CMHC Staff       Kentucky Level Of Care System (KLOCS) UAT2       Add         CMHC Staff       Kentucky Level Of Care System (KLOCS) UAT3       Add         CMHC Staff       Kentucky Level Of Care System (KLOCS) UAT3       Add         CMHC Staff       Kentucky Level Of Care System (KLOCS) UAT3       Add         CMHC Staff       Kentucky Level Of Care System (KLOCS) UAT1       Add         CMHC Staff       Kentucky Level Of Care System (KLOCS) UAT1       Add         CMHC Staff       Kentucky Level Of Care System (KLOCS) UAT4       Add         Provider Staff       Kentucky Level Of Care System (KLOCS) UAT4       Add         Provider Staff       Kentucky Level Of Care System (KLOCS) UAT2       Add         Provider Staff       Kentucky Level Of Care System (KLOCS) UAT2       Add         Provider Staff       Kentucky Level Of Care System (KLOCS) UAT3       Add         Provider Staff       Kentucky Level Of Care System (KLOCS) UAT3       Add         Provider Staff       Kentucky Level Of Care System (KLOCS) UAT3       Add         Provider Staff       Kentucky Level Of Care System (KLOCS) UAT1       Add         Provider Staff       Kentucky Level Of Care System (KLOCS) UAT1       Add         Provider Staff       K                                                                                                    | CMHC Read Only                                                                  | Kentucky Level Of Care System (KLOCS) UAT4       | Add                      |            |  |
| CMHC Staff       Kentucky Level Of Care System (KLOCS) UAT2       Add         CMHC Staff       Kentucky Level Of Care System (KLOCS) UAT3       Add         CMHC Staff       Kentucky Level Of Care System (KLOCS) UAT3       Add         CMHC Staff       Kentucky Level Of Care System (KLOCS) UAT3       Add         CMHC Staff       Kentucky Level Of Care System (KLOCS) UAT1       Add         CMHC Staff       Kentucky Level Of Care System (KLOCS) UAT1       Add         CMHC Staff       Kentucky Level Of Care System (KLOCS) UAT4       Add         Provider Staff       Kentucky Level Of Care System (KLOCS) UAT4       Add         Provider Staff       Kentucky Level Of Care System (KLOCS) UAT2       Add         Provider Staff       Kentucky Level Of Care System (KLOCS) UAT2       Add         Provider Staff       Kentucky Level Of Care System (KLOCS) UAT3       Add         Provider Staff       Kentucky Level Of Care System (KLOCS) UAT3       Add         Provider Staff       Kentucky Level Of Care System (KLOCS) UAT3       Add         Provider Staff       Kentucky Level Of Care System (KLOCS) UAT1       Add         Provider Staff       Kentucky Level Of Care System (KLOCS) UAT1       Add         Provider Staff       Kentucky Level Of Care System (KLOCS) UAT1       Add         Provider Staff       <                                                                                                    | CMHC Staff                                                                      | Kentucky Level Of Care System (KLOCS) STU3       | Add                      | 11         |  |
| CMHC Staff     Kentucky Level Of Care System (KLOCS) UAT3     Add       CMHC Staff     Kentucky Level Of Care System (KLOCS) STU1     Add       CMHC Staff     Kentucky Level Of Care System (KLOCS) UAT1     Add       CMHC Staff     Kentucky Level Of Care System (KLOCS) UAT1     Add       CMHC Staff     Kentucky Level Of Care System (KLOCS) UAT1     Add       Provider Staff     Kentucky Level Of Care System (KLOCS) UAT4     Add       Provider Staff     Kentucky Level Of Care System (KLOCS) STU3     Add       Provider Staff     Kentucky Level Of Care System (KLOCS) UAT2     Add       Provider Staff     Kentucky Level Of Care System (KLOCS) UAT3     Add       Provider Staff     Kentucky Level Of Care System (KLOCS) UAT3     Add       Provider Staff     Kentucky Level Of Care System (KLOCS) UAT3     Add       Provider Staff     Kentucky Level Of Care System (KLOCS) STU2     Add       Provider Staff     Kentucky Level Of Care System (KLOCS) UAT3     Add       Provider Staff     Kentucky Level Of Care System (KLOCS) UAT1     Add       Provider Staff     Kentucky Level Of Care System (KLOCS) UAT1     Add       Provider Staff     Kentucky Level Of Care System (KLOCS) UAT1     Add       Provider Staff     Kentucky Level Of Care System (KLOCS) UAT1     Add                                                                                                    | CMHC Staff                                                                      | Kentucky Level Of Care System (KLOCS) UAT2       | Add                      |            |  |
| CMHC Staff       Kentucky Level Of Care System (KLOCS) STU1       Add         CMHC Staff       Kentucky Level Of Care Systems (KLOCS) UAT1       Add         CMHC Staff       Kentucky Level Of Care Systems (KLOCS) UAT1       Add         Provider Staff       Kentucky Level Of Care System (KLOCS) UAT4       Add         Provider Staff       Kentucky Level Of Care System (KLOCS) UAT4       Add         Provider Staff       Kentucky Level Of Care System (KLOCS) VAT4       Add         Provider Staff       Kentucky Level Of Care System (KLOCS) UAT2       Add         Provider Staff       Kentucky Level Of Care System (KLOCS) UAT2       Add         Provider Staff       Kentucky Level Of Care System (KLOCS) UAT3       Add         Provider Staff       Kentucky Level Of Care System (KLOCS) UAT3       Add         Provider Staff       Kentucky Level Of Care System (KLOCS) UAT3       Add         Provider Staff       Kentucky Level Of Care System (KLOCS) UAT3       Add         Provider Staff       Kentucky Level Of Care System (KLOCS) UAT1       Add         -3. Selected Roles                                                                                                    | CMHC Staff                                                                      | Kentucky Level Of Care System (KLOCS) UAT3       | Add                      | 711        |  |
| CMHC Staff       Kentucky Level Of Care Systems (KLOCS) UAT1       Add         CMHC Staff       Kentucky Level Of Care System (KLOCS) UAT4       Add         Provider Staff       Kentucky Level Of Care System (KLOCS) UAT4       Add         Provider Staff       Kentucky Level Of Care System (KLOCS) STU3       Add         Provider Staff       Kentucky Level Of Care System (KLOCS) VAT2       Add         Provider Staff       Kentucky Level Of Care System (KLOCS) UAT2       Add         Provider Staff       Kentucky Level Of Care System (KLOCS) UAT3       Add         Provider Staff       Kentucky Level Of Care System (KLOCS) UAT3       Add         Provider Staff       Kentucky Level Of Care System (KLOCS) UAT3       Add         Provider Staff       Kentucky Level Of Care System (KLOCS) UAT3       Add         Provider Staff       Kentucky Level Of Care System (KLOCS) UAT1       Add         Provider Staff       Kentucky Level Of Care System (KLOCS) UAT1       Add         -3. Selected Roles-         Remove         Provider Staff       Kentucky Level Of Care System (KLOCS) UAT4       View/Edit       Remove                                                                                                    | CMHC Staff                                                                      | Kentucky Level Of Care System (KLOCS) STU1       | Add                      |            |  |
| CMHC Staff         Kentucky Level Of Care System (KLOCS) UAT4         Add           Provider Staff         Kentucky Level Of Care System (KLOCS) STU3         Add           Provider Staff         Kentucky Level Of Care System (KLOCS) PERF         Add           Provider Staff         Kentucky Level Of Care System (KLOCS) UAT2         Add           Provider Staff         Kentucky Level Of Care System (KLOCS) UAT2         Add           Provider Staff         Kentucky Level Of Care System (KLOCS) UAT3         Add           Provider Staff         Kentucky Level Of Care System (KLOCS) UAT3         Add           Provider Staff         Kentucky Level Of Care System (KLOCS) UAT3         Add           Provider Staff         Kentucky Level Of Care System (KLOCS) UAT3         Add           Provider Staff         Kentucky Level Of Care System (KLOCS) UAT1         Add           Provider Staff         Kentucky Level Of Care System (KLOCS) UAT1         Add           -3. Selected Roles                                                                                                    | CMHC Staff                                                                      | Kentucky Level Of Care Systems (KLOCS) UAT1      | Add                      |            |  |
| Provider Staff     Kentucky Level Of Care System (KLOCS) STU3     Add       Provider Staff     Kentucky Level Of Care System (KLOCS) PERF     Add       Provider Staff     Kentucky Level Of Care System (KLOCS) UAT2     Add       Provider Staff     Kentucky Level Of Care System (KLOCS) UAT3     Add       Provider Staff     Kentucky Level Of Care System (KLOCS) UAT3     Add       Provider Staff     Kentucky Level Of Care System (KLOCS) UAT3     Add       Provider Staff     Kentucky Level Of Care System (KLOCS) STU2     Add       Provider Staff     Kentucky Level Of Care System (KLOCS) UAT1     Add       Provider Staff     Kentucky Level Of Care System (KLOCS) UAT1     Add                                                                                                    | CMHC Staff                                                                      | Kentucky Level Of Care System (KLOCS) UAT4       | Add                      |            |  |
| Provider Staff         Kentucky Level Of Care System (KLOCS) PERF         Add           Provider Staff         Kentucky Level Of Care System (KLOCS) UAT2         Add           Provider Staff         Kentucky Level Of Care System (KLOCS) UAT2         Add           Provider Staff         Kentucky Level Of Care System (KLOCS) UAT2         Add           Provider Staff         Kentucky Level Of Care System (KLOCS) STU2         Add           Provider Staff         Kentucky Level Of Care System (KLOCS) STU2         Add           Provider Staff         Kentucky Level Of Care System (KLOCS) UAT1         Add           Provider Staff         Kentucky Level Of Care Systems (KLOCS) UAT1         Add           3. Selected Roles         Remove         Remove         Remove           Provider Staff         Kentucky Level Of Care System (KLOCS) UAT4         View/Edit         Remove                                                                                                    | Provider Staff                                                                  | Kentucky Level Of Care System (KLOCS) STU3       | Add                      |            |  |
| Provider Staff     Kentucky Level Of Care System (KLOCS) UAT2     Add       Provider Staff     Kentucky Level Of Care System (KLOCS) UAT3     Add       Provider Staff     Kentucky Level Of Care System (KLOCS) UAT3     Add       Provider Staff     Kentucky Level Of Care System (KLOCS) UAT3     Add       Provider Staff     Kentucky Level Of Care System (KLOCS) STU2     Add       Provider Staff     Kentucky Level Of Care System (KLOCS) UAT1     Add       -3. Selected Roles     Remove     Remove       Provider Staff     Kentucky Level Of Care System (KLOCS) UAT4     View/Edit                                                                                                    | Provider Staff                                                                  | Kentucky Level Of Care System (KLOCS) PERF       | Add                      |            |  |
| Provider Staff     Kentucky Level Of Care System (KLOCS) UAT3     Add       Provider Staff     Kentucky Level Of Care System (KLOCS) STU2     Add       Provider Staff     Kentucky Level Of Care System (KLOCS) STU1     Add       Provider Staff     Kentucky Level Of Care System (KLOCS) UAT1     Add       -3. Selected Roles     Remove     Remove       Provider Staff     Kentucky Level Of Care System (KLOCS) UAT1     Add                                                                                                    | Provider Staff                                                                  | Kentucky Level Of Care System (KLOCS) UAT2       | Add                      |            |  |
| Provider Staff     Kentucky Level Of Care System (KLOCS) STU2     Add       Provider Staff     Kentucky Level Of Care System (KLOCS) STU1     Add       Provider Staff     Kentucky Level Of Care System (KLOCS) UAT1     Add                                                                                                    | Provider Staff                                                                  | Kentucky Level Of Care System (KLOCS) UAT3       | Add                      |            |  |
| Provider Staff         Kentucky Level Of Care System (KLOCS) STU1         Add           Provider Staff         Kentucky Level Of Care Systems (KLOCS) UAT1         Add           -3. Selected Roles         Add         Add           Role Name         App Name         Remove           Provider Staff         Kentucky Level Of Care System (KLOCS) UAT4         View/Edit                                                                                                    | Provider Staff                                                                  | Kentucky Level Of Care System (KLOCS) STU2       | Add                      |            |  |
| Provider Starr         Kentucky Level OF Care Systems (KLOCS) UAT1         Add           -3. Selected Roles-         Role Name         App Name         Remove           Provider Staff         Kentucky Level Of Care System (KLOCS) UAT4         View/Edit         Remove                                                                                                    | Provider Staff                                                                  | Kentucky Level Of Care System (KLOCS) STU1       | Add                      | - 11       |  |
| -3. Selected Roles     Role Name Remove     Provider Staff Kentucky Level Of Care System (KLOCS) UAT4 View/Edit Remove                                                                                                    | Provider Staff                                                                  | Kentucky Level Of Care Systems (KLOCS) UAT1      | Add                      | -          |  |
| Role Name         Remove           Provider Staff         Kentucky Level Of Care System (KLOCS) UAT4         View/Edit         Remove                                                                                                    | -3. Selected Roles-                                                             |                                                  |                          |            |  |
| Provider Staff Kentucky Level Of Care System (KLOCS) UAT4 View/Edit Remove                                                                                                    | Role Name                                                                       | App Name                                         | Remove                   |            |  |
|                                                                                                    | Provider Staff                                                                  | Kentucky Level Of Care System (KLOCS) UAT4 View/ | Edit Remove              | 1          |  |
|                                                                                                    |                                                                                 |                                                  |                          |            |  |
|                                                                                                    |                                                                                 |                                                  |                          |            |  |

### Assign a Role to an Individual who does not have a KOG Account

1. If the user does not have an existing KOG account, fill out the *First Name*, *Last Name*, *Email Address* fields. Required fields are noted with an asterisk (\*).

| Organizations > A HEALTH & S | <b>TRESS FREE &gt;</b> Organization Invites |     |     |
|------------------------------|---------------------------------------------|-----|-----|
|                              |                                             |     |     |
| Details Email Domains Invi   | e Users Pending Invitations Manage Users    |     |     |
| -1. User to Invite           | _                                           |     |     |
| Sea                          | ch                                          |     |     |
| Or                           |                                             |     |     |
| Please fill out the form be  | low to invite a New User                    |     |     |
| * First Name:                | Lulu                                        |     | - 1 |
| * Last Name:                 |                                             |     | - 1 |
| " Last Name.                 | Morris                                      |     |     |
| * Email Address:             | Lulu.Morris@healthandstressfree.com         |     |     |
| Dent                         |                                             |     |     |
| Reset                        |                                             |     |     |
| 2. Select Roles To Invite    |                                             |     |     |
| Organization Admin           | Group(s)                                    |     |     |
|                              | Ora Admin                                   |     |     |
| Organization Roles           |                                             |     |     |
| Role Name                    | Ann Name                                    |     |     |
| CMHC Read Only               | Kentucky Level Of Care System (KLOCS) STU3  | Add |     |
| CMHC Read Only               | Kentucky Level Of Care System (KLOCS) PERF  | Add |     |
| CMHC Read Only               | Kentucky Level Of Care System (KLOCS) UAT2  | Add |     |
| CMHC Read Only               | Kentucky Level Of Care System (KLOCS) UAT3  | Add |     |
| CMHC Read Only               | Kentucky Level Of Care System (KLOCS) STU2  | Add |     |
| CMHC Read Only               | Kentucky Level Of Care System (KLOCS) STU1  | Add |     |
| CMHC Read Only               | Kentucky Level Of Care Systems (KLOCS) UAT1 | Add |     |
| CMHC Read Only               | Kentucky Level Of Care System (KLOCS) UAT4  | Add |     |
| CMHC Staff                   | Kentucky Level Of Care System (KLOCS) STU3  | Add |     |
| CMHC Staff                   | Kentucky Level Of Care System (KLOCS) UAT2  | Add |     |
| CMHC Staff                   | Kentucky Level Of Care System (KLOCS) UAT3  | Add |     |
| CMHC Staff                   | Kentucky Level Of Care System (KLOCS) STU1  | Add |     |
| CMHC Staff                   | Kentucky Level Of Care Systems (KLOCS) UAT1 | Add |     |
| CMHC Staff                   | Kentucky Level Of Care System (KLOCS) UAT4  | Add |     |
| Provider Staff               | Kentucky Level Of Care System (KLOCS) STU3  | Add |     |
| Provider Staff               | Kentucky Level Of Care System (KLOCS) PERF  | Add |     |
| Provider Staff               | Kentucky Level Of Care System (KLOCS) UAT2  | Add |     |
| Provider Staff               | Kentucky Level of Care System (KLOCS) 0A13  | Add |     |
| Provider Staff               | Kentucky Level Of Care System (KLOCS) ST02  | Add |     |
| Provider Staff               | Kentucky Level of Care System (KLOCS) STOT  | Add |     |
| Provider Staff               | Kentucky Level Of Care Systems (KLOCS) UATA | Add |     |
|                              | Kendeky Lever of Care System (REOCS) 0A14   | 200 |     |
| D. Colorted Delet            |                                             |     | - 1 |

- 2. Under the *Organization Roles* section, click **Add** to assign the appropriate role.
  - If the *Role Name* includes Read Only (e.g., CMHC Read Only), the user will be able to view the information in KLOCS but unable to edit the data
  - If the *Role Name* includes Staff (e.g., Provider Staff or CMHC Staff), the user will be able to view and edit the data in KLOCS

**Please Note**: PACE Providers, Nursing Facility Providers, Institutionalized Hospice Service Providers, and ICF/IID Providers should be assigned the Provider Staff role in KOG.

| Organizations > A HEALTH & STRE | SS FREE > Organization Invites              |         |
|---------------------------------|---------------------------------------------|---------|
| Details Email Domains Invite U  | sers Pending Invitations Manage Users       |         |
| -1. User to Invite              |                                             |         |
| Search                          |                                             |         |
| Or                              |                                             |         |
| Disco fill out the form hole    | a ha fardha a Nam Hana                      |         |
| * Eirst Name:                   | v to invite a New Oser                      |         |
| riiscivame.                     | Lulu                                        |         |
| * Last Name:                    | Morris                                      |         |
| * Email Address:                | Lulu.Morris@healthandstressfree.com         |         |
|                                 |                                             |         |
| Reset                           |                                             |         |
| -2. Select Roles To Invite-     |                                             |         |
| Organization Admin Gro          | oup(s)                                      |         |
|                                 |                                             |         |
|                                 | g Admin                                     |         |
| Organization Roles              |                                             |         |
| CMHC Read Only                  | App Name                                    | Add     |
| CMHC Read Only                  | Kentucky Level Of Care System (KLOCS) ST03  | Add     |
| CMHC Read Only                  | Kentucky Level Of Care System (KLOCS) HAT2  | Add bbA |
| CMHC Read Only                  | Kentucky Level Of Care System (KLOCS) UAT3  | Add     |
| CMHC Read Only                  | Kentucky Level Of Care System (KLOCS) STU2  | Add     |
| CMHC Read Only                  | Kentucky Level Of Care System (KLOCS) STU1  | Add     |
| CMHC Read Only                  | Kentucky Level Of Care Systems (KLOCS) UAT1 | Add     |
| CMHC Read Only                  | Kentucky Level Of Care System (KLOCS) UAT4  | Add     |
| CMHC Staff                      | Kentucky Level Of Care System (KLOCS) STU3  | Add     |
| CMHC Staff                      | Kentucky Level Of Care System (KLOCS) UAT2  | Add     |
| CMHC Staff                      | Kentucky Level Of Care System (KLOCS) UAT3  | Add     |
| CMHC Staff                      | Kentucky Level Of Care System (KLOCS) STU1  | Add     |
| CMHC Staff                      | Kentucky Level Of Care Systems (KLOCS) UAT1 | Add     |
| CMHC Staff                      | Kentucky Level Of Care System (KLOCS) UAT4  | Add     |
| Provider Staff                  | Kentucky Level Of Care System (KLOCS) STU3  | Add     |
| Provider Staff                  | Kentucky Level Of Care System (KLOCS) PERF  | Add     |
| Provider Staff                  | Kentucky Level Of Care System (KLOCS) UAT2  | Add     |
| Provider Staff                  | Kentucky Level of Care System (KLOCS) 0413  | Add     |
| Provider Staff                  | Kentucky Level of Care System (KLOCS) STU2  | Add     |
| Provider Staff                  | Kentucky Level Of Care Systems (KLOCS) UAT1 | Add     |
| Provider Staff                  | Kentucky Level Of Care System (KLOCS) UAT4  | Add     |
|                                 |                                             |         |

3. After clicking **Add** to assign an organization role, a pop-up displays to verify the location of the user. **Select** the appropriate option. Next, click **Ok**.

| Provider St | aff                    |            |                                         |        |  |  |  |  |
|-------------|------------------------|------------|-----------------------------------------|--------|--|--|--|--|
|             | SearchBy<br>All Fields |            |                                         |        |  |  |  |  |
| Кеу Туре    | Key ID                 | Key Value  | Key Description                         | Select |  |  |  |  |
| Location    | 5102                   | 7100444260 | 49345 Michigan Ave ,Versailles KY 70653 |        |  |  |  |  |
|             |                        | Ok Canc    | el                                      |        |  |  |  |  |

4. The assigned role populates in the *Selected Roles* section. If the incorrect role was assigned click **Remove** and repeat Steps 2-3. If the correct role was assigned, click **Send Pending Invitations**. This completes the process.

| Organizations > A HEALTH & STR | ESS FREE > Organization Invites                        |              |        |
|--------------------------------|--------------------------------------------------------|--------------|--------|
|                                | м.<br>                                                 |              |        |
| Details Email Domains Invite   | Users Pending Invitations Manage Users                 |              |        |
| □ 1. User to Invite            |                                                        |              |        |
| Search                         |                                                        |              |        |
| Or                             |                                                        |              |        |
| Please fill out the form below | w to invite a New Liser                                |              |        |
| * First Name:                  |                                                        |              |        |
|                                | luid                                                   |              |        |
| * Last Name:                   | morris                                                 |              |        |
| * Email Address:               | lulu.morris@healthandstressfree.com                    |              |        |
|                                |                                                        |              |        |
| Reset                          |                                                        |              |        |
| -2. Select Roles To Invite-    |                                                        |              | 51     |
| Organization Admin Gr          | roup(s)                                                |              | 11 - I |
|                                |                                                        |              | īll    |
| Ormanization Dalas             |                                                        |              | ]      |
| Organization Roles             | Ann Nome                                               |              |        |
|                                | App Name<br>Kentucky Level Of Care System (KLOCS) STU3 | Add          | 411    |
| CMHC Read Only                 | Kentucky Level Of Care System (KLOCS) STOS             | Add          |        |
| CMHC Read Only                 | Kentucky Level Of Care System (KLOCS) FER              | bbA          | 411    |
| CMHC Read Only                 | Kentucky Level of Care System (KLOCS) UAT3             | Add          |        |
| CMHC Read Only                 | Kentucky Level Of Care System (KLOCS) STU2             | Add          | 111    |
| CMHC Read Only                 | Kentucky Level Of Care System (KLOCS) STU1             | Add          |        |
| CMHC Read Only                 | Kentucky Level Of Care Systems (KLOCS) UAT1            | Add          | 111    |
| CMHC Read Only                 | Kentucky Level Of Care System (KLOCS) UAT4             | Add          |        |
| CMHC Staff                     | Kentucky Level Of Care System (KLOCS) STU3             | Add          | 1      |
| CMHC Staff                     | Kentucky Level Of Care System (KLOCS) UAT2             | Add          |        |
| CMHC Staff                     | Kentucky Level Of Care System (KLOCS) UAT3             | Add          |        |
| CMHC Staff                     | Kentucky Level Of Care System (KLOCS) STU1             | Add          |        |
| CMHC Staff                     | Kentucky Level Of Care Systems (KLOCS) UAT1            | Add          |        |
| CMHC Staff                     | Kentucky Level Of Care System (KLOCS) UAT4             | Add          |        |
| Provider Staff                 | Kentucky Level Of Care System (KLOCS) STU3             | Add          |        |
| Provider Staff                 | Kentucky Level Of Care System (KLOCS) PERF             | Add          | 411    |
| Provider Staff                 | Kentucky Level Of Care System (KLOCS) UAT2             | Add          |        |
| Provider Staff                 | Kentucky Level Of Care System (KLOCS) UAT3             | Add          | 411    |
| Provider Staff                 | Kentucky Level Of Care System (KLOCS) STU2             | Add          | 11     |
| Provider Staff                 | Kentucky Level Of Care System (KLOCS) STU1             | Add          | 411    |
| Provider Staff                 | Kentucky Level Of Care Systems (KLOCS) UAT1            | Add          |        |
| - 3. Selected Roles            |                                                        |              | 7      |
| Role Name                      | App Name                                               | Remove       |        |
|                                | Kantualnu Lawal Of Care Custom (I/LOCC) LIATA          | /Edit Demove |        |

## **Check the Status of Invitations**

Once the invitation is sent, the system automatically navigates to the **Pending Invitations** tab, where they may view the status of the invitation(s) sent.

- The KLOCS Org Admin may delete the pending invitation if necessary by clicking
   Delete
- The KLOCS Org Admin may search for users with pending invitations by entering the user information and clicking **Search Users** in the *Invited Users* field

**Please Note:** The registration link in the email is valid for 24 hours. If the link expires, the KLOCS Org Admin must send another invitation to the user.

| Invited Users         Search Users |              |                          |           |                                                                |                |                      |  |
|------------------------------------|--------------|--------------------------|-----------|----------------------------------------------------------------|----------------|----------------------|--|
| First<br>Name                      | Last<br>Name | Email Address            | Date      | Role Name                                                      | Role<br>Status | Remove<br>Invitation |  |
| Clinical                           | Admin        | Clinical.Admin@keups.net | 5/15/2020 | Kentucky Level Of Care System<br>(KLOCS) UAT4 - Provider Staff | New            | Delete               |  |
|                                    |              |                          |           |                                                                |                |                      |  |

#### Manage Users

Once the invited user completes the onboarding process, their invitation will be removed from the **Pending Invitations** tab to the **Manage Users** tab. The KLOCS Org Admin is responsible for managing the organization's list of authorized users. An example of managing/maintaining that list would include removing a user from the list when the user leaves the organization.

- Click on **Manage** to manage the relationship between the user and the Organization (Group/Entity) and update a user's roles
- Click on **Remove** to remove a user from the organization

| Or | ganizations > ABG<br>etails Email Dom<br>Organization Us | C Care > Organiza<br>nains Invite User<br>sers | ation Users          s       Pending Invitations       Manage Users |                             |              |
|----|----------------------------------------------------------|------------------------------------------------|---------------------------------------------------------------------|-----------------------------|--------------|
|    | First Name                                               | Last Name                                      | Email Address                                                       | Remove User                 | User Details |
|    | Nathaniel                                                | Barnes                                         | Nathaniel.Barnes@mailinator.com                                     | From Organization<br>Remove | Manage       |
|    | John                                                     | Bradley                                        | JohnBradley@mailinator.com                                          | Remove                      | Manage       |